Függelékek

# A. Függelék

## TARTALOMJEGYZÉK

| A. | A D | DIGITÁLIS TÉRKÉPEK ELŐÁLLÍTÁSA (II.3.2)                                         | 1 |
|----|-----|---------------------------------------------------------------------------------|---|
|    | A.1 | DTA200 (II.3.2.a)                                                               | 1 |
|    | A.2 | МÁFI тérkéрек (II.3.2.b)                                                        | 1 |
|    | A.3 | MTA GGKI-ban digitalizált térképek (II.3.2.e)                                   | 2 |
|    | A.4 | FÖLDRENGÉS-EPICENTRUM TÉRKÉPEK TÉRINFORMATIKAI RENDSZERBE ILLESZTÉSE (II.3.2.f) | 2 |

## A. A DIGITÁLIS TÉRKÉPEK ELŐÁLLÍTÁSA (II.3.2)

#### A.1 DTA200 (II.3.2.a)

Amint azt dolgozatom II.3.2.a fejezetében írtam a DTA-200-at — 1:200 000-es méretarányú digitális topográfiai alaptérkép — a Honvédelmi Minisztérium Térképészeti Közhasznú Társaságától szerezte be intézetünk (MTA GGKI).

A Cad Reader extension (modul) aktiválása után a dxf formátumú DTA-200 adatállomány beolvasható az ArcView 3.2-be. Dxf fájlból történő beolvasáskor ki kell választani, hogy a dxf adatbázis milyen típusú elemeit kívánjuk beolvasni. Ezzel a módszerrel a pont, vonal és poligon típusú objektumokat, illetve a feliratokat olvashatjuk be a dxf fájlból az ArcView-ba.

A dxf fájlt három különböző témaként (annotation — amely a szövegfeliratokat tartalmazza — vonal és poligon) olvastam be az ArcView programba [ESRI 1996]. Ahhoz, hogy a különböző témák eltérő tematikájú vonalai, poligonjai, szövegei megfelelő módon elkülönüljenek egymástól, a Legend Editor (*Theme/Edit Legend*) segítségével beállítottam a térképen látható vonalak, poligonok stb. vonalvastagságát, színét, vonaltípusát. Ehhez a Legend Editor ablakban a Legend Type-ot Unique Value-re állítottam, a Values Field esetén pedig a Color-ok szerinti szétválasztást kértem. (Nem a Layer hanem Color azonosító volt specifikus a vonaltípusok, poligontípusok szerint.)

A Color azonosítóhoz tartozó szám által megkülönböztetett vonaltípus azonosításához az ArcView következő lehetőségeit használtam fel (a műveleteket mindig az aktív témára alkalmazza az ArcView.):

- 1, a View ablakban található Identify ikont, amellyel az egyes objektumra kattintva egy újabb ablakban megjelennek az adott témához tartozó attributum-táblázat oszlopainak az adott objektumra vonatkozó értékei;
- 2, a Table ablakban rá lehet keresni a Color oszlopban adott számmal szereplő objektumokra a *Table/Query* parancs segítségével. Ekkor egy külön ablak segítségével kiválogatást hajthatunk végre az attributum-táblázatban, logikai és összehasonlító operátorok segítségével lekérdezés formájában. Példa erre a következő egyszerű lekérdezés: ([Color] = "62"). A lekérdezés eredményeképpen az attributum-táblázatban kiválasztásra kerülnek a lekérdezést igazzá tevő sorok. Ezzel egyidőben a View ablakban a grafikus adatbázis megfelelő adatai is kiszeletálódnak. Visszatérve a View ablakba a kiválasztott térképi elemekre ránagyíthatunk a *View/Zoom to Selected* paranccsal.

A rétegek közül kitöröltem (a Legend Editor lehetőséget ad erre) a számunkra elhanyagolható fontosságú, vagy zavaró rétegeket, mint például az erdők határvonalai, amelyek a poligonos témában egyébként is szerepelnek. Az így létrehozott Legend-et (Jelmagyarázatot) avl kiterjesztésű fájlokba mentettem, amelyek a DTA200-as újabb felhasználásakor betölthetők és a korábban használt stílusmegjelenítési módok ezáltal újból alkalmazhatók.

Új shp fájl is létrehozható a szükséges vonalas illetve poligonos típusú objektumadatokból a következőképpen: ki kell választani azokat az objektumokat, amelyek megjelenítésre érdemesek, majd a szelektálás után a *Theme/Convert to Shapefile* paranccsal új ArcView shp fájl formátumú témát kell létrehozni. Ilyen módszerrel előállítottam:

- vonalas témaként: utak-vasutak, folyók témákat;
- poligonos témaként: települések, állóvizek, területi kiterjedésű folyóvizek, országhatár témákat.

#### A.2 MÁFI térképek (II.3.2.b)

A Magyar Állami Földtani Intézetben készült digitális térképek átlagosan 1 km-es hibát mutattak a DTA-200 adatbázishoz képest, és az országhatár sablonja sem egyezett meg a DTA-200-as és a MÁFI térképek esetén. A térképek tájékozásának pontosítására az országhatáron kívül más azonosító nem állt rendelkezésre, ezért azt az országhatár pontjainak felhasználásával AutoCAD CADOverlay *Transformation/Rubbersheet* utasításával, illetve az ArcView program Shapewarp nevű extensionjával (moduljával) végeztem el.

## A.3 MTA GGKI-ban digitalizált térképek (II.3.2.e)

A térképlapok közel A0-ás méretűek voltak, így azok scannelését csak részletekben tudtam volna megvalósítani, ezért a digitalizálást Numonics A0-ás digitalizáló tábla felhasználásával AutoCAD programban végeztem (illetve végeztük el a kollégáimmal együtt). A munka megkezdésekor az AutoCAD-ben a digitalizáló táblát a *Tablet/On* paranccsal aktiválni kell. Majd a táblára előzőleg ráerősített térképlap tájékozása következik a *Tablet/Cal* paranccsal, ami azt jelenti, hogy a térkép egy-egy pontjára a digitalizáló tábla egerével rákattintva a pont koordinátáit pedig a programba beadva a térképet az általunk megválasztott koordináta rendszerbe illesztjük, és így a későbbiekben bedigitalizált pontjaink, vonalaink stb. a továbbiakban koordinátahelyesen jelennek majd meg. Amikor az összes tájékozó pontunkra rámutattunk és beadtuk azok pontos koordinátáit, akkor a program kiírja a tájékozás pontosságának paramétereit és megkérdezi, hogy milyen módon (Affin vagy Polinomiális, stb.) kívánjuk, hogy végezze a transzformációs számításokat.

ArcView-ban dxf-ként beolvasott majd shp fájllá konvertált vonalas (pl. törésvonalak) és poligonos (pl. süllyedék-területek) témák attributum-táblázatait az Attributes of 'aktuális Theme' ablak *Table/Start Editing* parancsával szerkesztettük. Új oszlopokat — pl. törésvonalnevek — adtunk a táblázathoz az *Edit/Add Field* parancs felhasználásával.

Az MTA GGKI-ban saját magunk digitalizált térképeket 13, az országhatáron elhelyezkedő pont segítségével tájékoztam EOV rendszerbe, majd a tájékozást az országhatár további pontjainak felhasználásával AutoCAD CADOverlay *Transformation/Rubbersheet* utasításával, illetve az ArcView program Shapewarp nevű extensionjával pontosítottam. (A térképek tájékozása nem volt egyszerű, mivel a térképeken nem álltak rendelkezésünkre a pontos tájékozáshoz használható koordinátahálózati pontok. Egyetlen tájékozásra alkalmas térképi elemet az országhatár törésvonala jelentette, amely azonban a különböző kutatóhelyek analóg térképein más-más sablonnal szerepelt.) A MÁFI-tól átvett térképek tájékozásának pontosítását is az előző mondatban leírtak szerint végeztem.

#### A.4 Földrengés-epicentrum térképek térinformatikai rendszerbe illesztése (II.3.2.f)

A makroszeizmikus földrengés-epicentrum térkép létrehozásához a települések elhelyezkedését ábrázoló, DTA-200-ból készített téma volt segítségemre. A mikroszeizmikus földrengésepicentrum térkép epicentrum-helyeinek ( $\phi$ ,  $\lambda$ ) ellipszoidi koordinátáit a rengésekhez kötődő háttéradatbázissal együtt digitális formátumban az MTA GGKI Szeizmológiai Főosztályáról Mónus Péter bocsátotta rendelkezésemre. A ( $\phi$ ,  $\lambda$ ) koordinátákat átszámítottam koordinátaátszámító program felhasználásával — EOV-beli (x, y) koordinátákká. A koordinátákat a háttéradatbázissal együtt táblázatos formában tároltam — minden sor egy adott rengésre hivatkozott, az oszlopok pedig a rengés különböző paramétereit tárolták —, a táblázatot olyan formátumban tároltam (dbf2, vagy 3), amelyet az ArcView táblázatként be tudott importálni. Majd a táblázat X és Y oszlopára hivatkozva a *View/Add Event Theme* paranccsal az ArcView-ban új témát hoztam létre.

## FELHASZNÁLT IRODALOM

ESRI (Environmental System Research Institute Inc.) (1996): ArcView GIS - User's Guide, 350 pp.

# B. Függelék

## A magyarországi makroszeizmikus földrengésfészkek katalógusának (456 – 2003) kiindulási adatbázisa A *Kinematikai és Földrengés Epicentrumok térképe* leíró része [Jámbor et al. 1999]

Rövid leírás a katalógushoz:

A katalógusban az első szám a földrengésfészek sorszáma. Az utána következő dátum a fészekben kipattant legnagyobb erejű rengés kipattanási ideje. Ezt követi egy rövid leírás a rengésről. A fészek leírását követő piros rövidített település, vagy települések neve a megállapított fészekhez legközelebbi településeket jelöli (nem minden esetben tüntettem fel ilyet), ezek az elnevezések szerepelnek a térinformatikai adatbázisban is. Az Xa jelű fészkek a térinformatikai rendszerben a zárójelbe tett számmal szerepelnek.

Ez volt a kiindulási adatbázis, amelynek átdolgozásával hoztam létre az elemzésekhez felhasznált makroszeizmikus epicentrum-térkép egy (jelentős) részét.

## 1.

456.09.07.I<sub>0</sub>=8,5°

Szombathely városát a földrengés szétrombolta.

#### 2.

1444.08.04.I<sub>0</sub>=8,5°

Szegedet és környékét olyan hatalmas földrengés rengette meg, hogy nemcsak egyes épületek, hanem egész helységek rombadőltek.

## 3.

1528.06.14.I<sub>0</sub>=6°

Pécsett nagy földrengés volt délután 1 órakor. "Azt hittük, összedőlnek a házak".

## 4.

1561.02.I<sub>0</sub>=8°

Budán, Pesten, Esztergomban, Vácott, Cegléden, Kecskeméten, Ráckevén és Székesfehérvárott érezték erősen. Budán és Pesten sok ház összeomlott, de nem sok emberben tett kárt.

Pest-Buda

## 5.

1721.04.04.I<sub>0</sub>=5°

Hatvan és környékén éjjel 11-12 óra között a földrengés általános ijedelmet okozott.

## 6.

1723. I<sub>0</sub>=5°

Ráckevén és környékén az ablaktáblák és tálak leestek. Földindulás volt, "a tálak a szegekről lehullottak".

## 7.

1740.03.28.I<sub>0</sub>=?

Tállyán éjjel 3 és 4 óra között igen nagy földindulás volt (közelebbi részletek nélkül) Térképen nem szerepel.

1754. 10. 21. I<sub>0</sub>=5,5°

Győrött a folyókban horgonyzott járművek fölszabadultak. Tíz ingást tapasztaltak 3 nap alatt.

## 9.

1763. 06. 28. I<sub>0</sub>=8,5° MSK-64

Komárom környezetében keletkezett rengés súlyos károkat okozott a városban és a vármegyében. A rengés részletes leírását lásd. Szeidovitz Gy. [1990].

## 10.

1767. 12. 08. I<sub>0</sub>=5,5°

Szentlőrinckátán kémények dőltek le. Árokszálláson is érezték kár nélkül.

## 11.

1775.07.10.I<sub>0</sub>=3,5°

Sopronban a felfüggesztett cintányérok és tálak megzörrentek.

## 12.

## 1780.06.26. I<sub>0</sub>=5,5°

Nosztrán a "klastrom" falában mély hasadék keletkezett. Szobon kémény ledőlt. Veresegyházán a fogason függő kancsók összeverődtek. Budán is érezték.

Szob-Nosztra-Mnosztra

## 13.

1795.03.03. $I_0=5^{\circ}$ 

Földrengés volt Debrecenben. A lakosság kiment a Nagyerdőre. (Nincsenek további részletek.)

## 14.

#### 1798. I<sub>0</sub>=5,5°

Törökkoppányban a római katolikus templomot megrongálta.

## 15.

1799. 10. 29. I<sub>0</sub>=3°

Veszprémben hajnali 4<sup>h</sup> 30<sup>m</sup> perckor gyenge rengés volt érezhető.

## 16.

1810. 01. 14. I<sub>0</sub>=8° MSK-64

A földrengés Mór és Isztimér környezetében súlyos károkat okozott [Szeidovitz Gy., 1990]. Belinka

## 17.

1823.06.11. I<sub>0</sub>=5,5°

Füzesgyarmaton, Szeghalom és környékén érezték. A falakról az edények lehullottak. Több<br/>ház fala megrepedezett. Süvöltő hangot hallottak.Füzesgy-Szegh

#### 18.

1826. 10. 01.  $I_0=6^{\circ}$ 

Péteriben a falak "meghasadoztak fél íznyi szélességben", vakolatdarabok hullottak. Pilisen, Monoron és Gyömrőn is érezték.

1827.07.03. I<sub>0</sub>=4°

Erős földrengést tapasztaltak Bodajkon, kár nélkül.

## 20.

1839. 06. 11, 12, 13 és 16. I<sub>0</sub>=6°

Földrengéssorozat volt, amely Szentmártonkátán épületkárokat okozott (falrepedések, kéményomlások). Erősen érezték Tóalmáson, Jászfényszarun, Szentlőrincekátán, Nagykátán, Ságon, Tápiószelén, Tápióbicskén és Pándon. Szentm-Nagykáta

## 21.

1842.08.31.I<sub>0</sub>=5,5°

Nagykanizsán a Ferencesek zárdájának boltozatait, a szobák válaszfalait és több kéményt megrongált, néhány le is dőlt. = 116. rengéssel, ezért ez kimaradt.

## 22.

#### 1851.06.01.I<sub>0</sub>=3°

Vereben hullámzó "földindulás" éjfél után.

## 23.

1852.02.16.I<sub>0</sub>=5°

Balassagyarmaton a hatemeletes börtön fala több helyen megrepedt. A hatodik emeleten pánik tört ki.

#### 24.

1852. 02. 15.  $I_0=5^{\circ}$ 

Békéscsabán mindenki futott a szabadba. A templom falai kissé megrepedtek.

#### 25.

1854. 10. 02. I<sub>0</sub>=5,5°

Vácott a szőlőhegyen itt-ott kéményeket is döntött a présházak tetejéről a földrengés.

## 26.

1857.04.02.I<sub>0</sub>=?

A Börzsöny hegységben (Márianosztrán) földrengés (részletek nélkül). Ez kimaradt, mert Márianosztrához kötődik már a 12. fészek, aminek pontosabb a helymeghatározása.

#### 27.

1960. 01. 20.  $I_0=5^\circ$ ?

Zalaszántón az iskola erős kőfalai megrepedeztek. Üvegek, korsók összeverődtek, a lakosság megijedt.

## 28.

1960. 02. 25. I<sub>0</sub>=5° ?

Bakónakon (Nagykanizsától ÉK) és Csapiban érezték, állítólag Zalaszántón két ház rombadőlt. Hangtünemény kísérte a rengést. Bakó-Csap

#### 29.

1863.01.17.I<sub>0</sub>=5°

Pencen több kémény összedőlt. Acsán edényeket, üvegeket tört össze a földrengés. Penc

## 1863.06.14.I<sub>0</sub>=5,5°

A Kiskunmajsán hajnali háromkor kipattant rengés hatására az emberek házaikból kimenekültek. Jászszentlászlón több ház megrepedt, néhány kémény és két kemence összedőlt.

Jászszentl

## 31.

## 1864. 04. 09. I<sub>0</sub>=5°

Csatkán az emberek ijedten menekültek a szabadba.

#### 32.

1964. 04. 09.  $I_0=3^{\circ}$ 

Magyaróváron gyenge rázkódás.

#### 33.

1865.01.19.I<sub>0</sub>=4°

Nagykőrösön három napig tartó földrengés volt. Valószínűleg több rengésről van szó. Sok házban az edények összeütődtek és eltörtek.

#### 34.

#### 1866. I<sub>0</sub>=5°

Kazáron földrengés volt, aminek a következtében a régi templom is megrepedt.

#### 35.

1867.09.22.I<sub>0</sub>=5°

Pétervásárán több rengést figyeltek meg. Károkról nem, csak ijedtségről írnak. Pálfalván (térképen nincs feltüntetve) a templomban a bolthajtás több helyen megrepedezett.

#### 36.

#### 1868. 02. 03, 04. I<sub>0</sub>=4°

Három földrengést figyeltek meg Tokajban. Szobák, bútorok elmozdultak. A harmadik rengést moraj kísérte.

#### 37.

1868.06.05.I<sub>0</sub>=3°

Jászapátiban csak néhányan észlelték a rengést.

#### 38.

1868.06.21.I<sub>0</sub>=7,5°

A földrengés súlyosabb károkat okozott Jászberényben és környezetében. A rengés részletes leírását lásd Szeidovitz és Bus [1998] Earthquake activity of Hungary című jelentésében.

#### 39.

1869.06.30. I=?

Szarvason földrengés volt, közelebbi adat nélkül. Helyette az 55. számú rengést használom  $\Rightarrow$  kimaradt.

#### **40.**

1870. 02. 02. I<sub>0</sub>=3°?

Zsadányban csak földalatti moraj.

1871.03.I=?

Simontornyán majdnem minden héten 2-3 ház összeomlott. Valószínűleg nem földrengésről volt szó  $\Rightarrow$  kimaradt.

## 42.

1871. 12. 01.  $I_0=3^{\circ}$ 

Hódmezővásárhelyen hajnalban dübörgésszerű zajjal járó földrengés volt.

## 43.

1874. 12. 01. I<sub>0</sub>=5°

Kiskunhalason több épületről ledőlt a kémény.

## 44.

1876.07.06.I<sub>0</sub>=6°

Több rengés együttes hatása. Surdon súlyos bútorokat mozgatott, Nagyatádon több ház fala megrepedt, több kémény beomlott. Nagyatad

## 45.

1876. 10. 21. I<sub>0</sub>=6°

Surdon házfalak megrepedtek, kémények dőltek.

## **45a.** (452) 2×

1876. 11. 30. I<sub>0</sub>=5,5°

Iharosberény és Surd térségében érezték. Surdon egy földművelő házának kéménye és a kastély egyik kéménye ledőlt.

#### 46.

1876. 12. 06. I<sub>0</sub>=6°

Mohácson 29 kémény ledőlt, az épületekben repedések keletkeztek.

## 47.

1878.03.03.I<sub>0</sub>=5°?

Makó egyik részén kémények hullottak le, másik részén nem érezték a rengést.

#### **48**.

#### 1878. 12. 31. I<sub>0</sub>=5,5°

Gyöngyösön több kéményt, házfedelet döntött le a földrengés.

#### 49.

1879.04.30.I<sub>0</sub>=3°

Pásztón morajjal kísért földrengést észleltek.

#### 50.

1879.05.25.I<sub>0</sub>=5°

Budán a Svábhegyen a lakók a szabadba menekültek, vakolat hullott a falakról. A faliórák acélrugói maguktól kezdtek "zengeni". (Térképen nem ábrázolták ezt a rengést, mert Pest-Budára már jeleztek egy nagyobbat.)

#### 51.

1879.08.31.I<sub>0</sub>=4°

Szegeden, Szentivánszigeten és erősebben Szőregen volt érezhető. Székek elfordultak. Szegeden az alvók nem ébredtek fel. Szoreg

1880. 02. 09. I<sub>0</sub>=4°

Kaposvárott edények csörömpöltek, de sok embert fel sem zavart az álmából. (Az 1842-ben keletkezett rengés helyett ezt ábrázoltuk.)

#### 53.

1880. 11. 28. I<sub>0</sub>=3°

Két gyenge rengés a Pest megyei Csengődpusztán.

## 54.

1881.06.22.I<sub>0</sub>=4°

Tolnán, Bonyhádon alvók felébredtek, sokan az éjszakát a szabadban töltötték. Erősen érezték Sióagárdon és Szekszárdon is. Toln-Bonyh

#### 55.

1881. 10. 28. I<sub>0</sub>=4° ?

Szarvason a házak gerendázata recsegett, az alvók közül kevesen ébredtek fel (hajnali 3 óra). Szentesen később több gyenge rengést figyeltek meg. Szarv- Szent

#### 56.

1981. 11. 08.  $I_0=3^\circ$ ?

Majsa városhoz közel, Szentjakabpusztán földrengés volt.

#### 57.

1882.01.18.I<sub>0</sub>=4°?

Nagyatádon iszonyú morajjal hullámzó földrengést észleltek.

#### 58.

1882. 11. 24. I<sub>0</sub>=4° ?

Bátaapátiban és Ófaluban mennydörgésszerű morajjal kísért földrengést éreztek.

Bata-Ofalu

## 59.

1882. 10. 29. I<sub>0</sub>=2,5°

Tapolcán két földrengés keletkezett. Mindkettő három másodpercig tartott gyenge ÉÉNy-DDK irányú lökésekből állott.

#### 60.

1883. 03. 27., 28., 29. I<sub>0</sub>=5°

Több földrengést éreztek Miskolcon, a lakosság az utcára szaladt. Kisebb károk keletkeztek (vakolatrepedések), bútorok mozogtak. Szirmán és Görömbölyön olyan erősen érezték, mint Miskolcon. Misk-Sz-G

#### 61.

1884. 10. 11. I<sub>0</sub>=3°

Marcaliban öt földrengést észleltek. Hangjelenségen kívül mást nem tapasztaltak.

#### 62.

1884. 12. 25. I<sub>0</sub>=2°

Kalocsán ketten figyelték meg a földrengést.

## 1886. 01. 12. I=2°?

Pápán hárman észlelték. Egy ingaóra megállott. (Az ingaóra 5°-os intenzitású rengésnél áll meg. A rengés intenzitása azonban nem lehetett 5°-os mivel csak néhányan érezték.)

## 64.

## 1887.01.07.I<sub>0</sub>=2,5°

Dunaföldvárott gyenge rengést éreztek rövid, dörgésszerű morajjal.

## 65.

#### 1887. 04. 17. $I_0=3^{\circ}$

Jászjákóhalmán morajtól kísért földrengés rázta meg az épületeket.

#### 66.

#### 1888.01.18.I<sub>0</sub>=4°

Szend községben megrezdültek az ablakok, edények csörömpöltek.

## 67.

1888.08.17.I<sub>0</sub>=5°

Bakonysárkányon az erős zúgástól kísért földrengés rémületet keltett.

## 68.

1889.08.19.I<sub>0</sub>=3,5°

Somogyszilen a felfüggesztett tárgyak kilengtek.

## 69.

1890.06.11. I<sub>0</sub>=2,5°

Kisbéren és Vasdinnyén földrengés volt.

## 70.

1891.04.11.I<sub>0</sub>=4,5°

Siklóson a lakosságot megijesztette, néhány cserép lehullott a földrengés következtében.

## 71.

1891. 06. 19.  $I_0=5^{\circ}$ 

Viszonylag nagy területen érezték, Székesfehérvárott épületkárok is keletkeztek (mennyezet megrepedt).

#### 72.

1891.07.07.I<sub>0</sub>=4,5°

Eleken függő tárgyak mozdultak el, ingaóra megállott.

## 73.

1892.06.21.I<sub>0</sub>=6,5°

Legerősebben Pincehelyen érezték. Falak megrepedtek, kémények ledőltek, falon függő tárgyak leestek. Nincs olyan ház, ahol kisebb-nagyobb kár ne történt volna.

#### 74.

1893.08.24. I<sub>0</sub>=5,5°

Csesztregen a földrengés hatására a falakról a vakolat, több ház tetejéről a cserépzsindely lehullott. A lakosság az utcára menekült.

#### 1895.06.11.I<sub>0</sub>=5°

A rengés Balassagyarmaton, Nagycsolomián és Acsán volt érezhető. (A térképen a két utóbbi községet nem tüntettük fel.) A falak inogtak, az emberek a szabadba menekültek, még a szabadban dolgozók is érezték. Cserhathalap

## 76.

1896. 04. 26-28. I<sub>0</sub>=3°

Somogyszob és Alsósegesd térségében földrengést éreztek. Alsos-Somogysz

#### 77.

1896. 09. 14. I<sub>0</sub>=5,5°

A rengést legerősebben Nagyhidegkúton érezték. A lakosság félelmében kiugrott az ágyból. Vakolathullást figyeltek meg rosszabb állapotú falakon.

#### 78.

#### 1896. 11. 30. I<sub>0</sub>=4°

Mezőkövesd, Egerfarmos településeken érezték. Erős tompa moraj, gerendázat recsegett, ropogott. Mezok-Egerf

#### 79.

1896. 12. 05.  $I_0=5^{\circ}$ 

Dédestapolcsányban edények törtek, tetőcserepek hullottak és képek estek le a falról.

#### 80.

1899.05.07.I<sub>0</sub>=4°

Szentesen és Szegváron többen felébredtek az álmukból, bútor, edény mozgott. Szent-Szegv

#### 81.

1899.06.14. I<sub>0</sub>=4°

Csákány és Nemesvid községekben az ingaórák megálltak, föld alatti dübörgés hallatszott.

Csakany-Nemesv

## 82.

1899. 09. 21. I<sub>0</sub>=4,5°

Óbudán erős földrengést éreztek. A szobákban a tárgyak kimozdultak, az emberek megijedtek.

#### 83.

1901. 02. 16. I<sub>0</sub>=5°

A földrengést elég nagy területen érezték, epicentruma Gic községhez volt közel, ahol a lakosság a szabadba menekült. Bútorok kimozdultak a helyükről.

#### 84.

1903. 02. 07. I<sub>0</sub>=3°

Zalatárnokon erős lökést éreztek

#### 85.

1903. 06. 09. I<sub>0</sub>=2,5° Gyenge földrengés Zalakoppányban

1903. 06. 16. I<sub>0</sub>=2° ? Csány két lökés.

## 87.

1903. 07. 07. I<sub>0</sub>=3°

Tiszanánán gyenge rengést figyeltek meg.

## 88.

1904. 02. 12. I<sub>0</sub>=6°

Gölle: gyengébb épületek, kutak bedőltek, kémények ledőltek.

## 89.

1905. 05. 30. I<sub>0</sub>=2°

Dorogházán földrengés morajjal.

## 90.

1905. 07. 16. I<sub>0</sub>=2° Szamódon igen gyenge földrengés.

## 91.

1906. 08. 12. I<sub>0</sub>=5°

Szentmártonkátán, Egreskátán (térképen nincs feltüntetve) Kókán és Tápióbicskén figyeltek meg morajjal járó rengést. Egy kéményt is ledöntött. Szmkata-Koka-Tapb

#### 92.

1906. 12. 30. I<sub>0</sub>=3°

Királykúton, Gagybátoron tompa, zuhanásszerű moraj. A térképen csak az utóbbi települést tüntettük fel. Kiralyk-Gagyb

## 93.

1907.03.25.I<sub>0</sub>=3°

Bátaszéken, Bátán és Nyéken (térképen Alsónyék) figyeltek meg rengést. Batasz-B-Ny

## 94.

1907. 03. 26. I<sub>0</sub>=3°

Mezőcsokonya (Középnyirespuszta) hullámzó gyenge morajjal, többen érezték.

## 95.

1907. 10. 16. I<sub>0</sub>=3,5°

Som és Nagyberény községekben volt gyengébb rengés ágyúdübörgésszerű morajjal. Nagyberényben az alvót is felébresztette álmából. Som-Nagyb

## 96.

1907. 11. 02. I<sub>0</sub>=4°

Szentivánfa, Uraiújfalu községekben volt a legerősebb. A hangjelenség feltűnően erős volt.

Uraiujfalu

#### 97.

1908. 01. 26. I<sub>0</sub>=3°

Gyenge rengés morajjal, amelyet Mátraszelén és Felsőbalogon (nincs ábrázolva) észleltek.

Matraszele

#### 1908. 02. 28. $I_0=3^{\circ}$

Zalaegerszegen gyenge, reszkető mozgás erős morajjal.

#### 99.

1908. 03. 15. I<sub>0</sub>=6°

Gomba községben számos ház fala megrepedt, kémények dőltek le, a rengést földalatti moraj előzte meg.

#### 100.

1908. 10. 24. I<sub>0</sub>=3°

Kiskunfélegyházán gyenge földrengés volt.

#### 101.

1909. 05. 29. I<sub>0</sub>=6°

Kátolyon hullámzó mozgás, vakolat megrepedt, kémények ledőltek, cserepek hullottak.

## 102.

1909. 11. 12. I<sub>0</sub>=4° Nadapon 4 lökés volt morajjal.

## 103.

1909. 12. 19. I<sub>0</sub>=3°

Cegléden érezték a rengést (két lökés).

## 104.

1910. 04. 07. 18:20 I<sub>0</sub>=3°

Szokolya mellett a Gránáthegyen nagy zajt és gyenge rázkódást tapasztaltak.

#### 105.

1910. 02. 03. I<sub>0</sub>=2°

Sajtoskálon és Topházán föld alatti moraj.

#### Sajtoskal

#### 106.

1911. 07. 08. I<sub>0</sub>=7,5° MSK

Kecskemét környezetében keletkezett rengés a városban súlyos károkat okozott. A rengés részletes leírását lásd Szeidovitz és Bus [1998] Earthquake activity of Hungary című jelentésében.

#### 107.

1913. 07. 27. I<sub>0</sub>=3,5°?

A Földrengést legerősebben Győrszemerén és Barátfalván érezték (zuhanásszerű rázkódás).

Gyorszemere

#### 108.

1914. 05. 13. I<sub>0</sub>=5,5°

Tápiósüly, Úri, Gomba, Tápióság és Pusztafarkas (térképen nincs feltüntetve) községekben több kémény lehullott, Gombán a templom is megrepedezett számos házfal megsérült.

Uri-Gomba-Tap

#### 1916. 01. 06. I<sub>0</sub>=6°?

Bükön és Fertőszentmiklóson 6°-os erősségű földrengés volt. Réthly A. [1952] közlése minden további részlet nélkül. (Kihagyva.)

#### 110.

## 1917.01.28.I<sub>0</sub>=4,5°

Gyulán bútorok mozdultak, órák álltak meg. A rengést föld alatti moraj kísérte.

## 111.

1919. 02. 22. I<sub>0</sub>=5°

Erősebb földrengést éreztek a Rába völgyében, Szentgotthárdon és Gasztonyban. Gasztonyban falon függő képek mozdultak meg, és falak repedtek. Gasztony

## 112.

1922. 12. 22.  $I_0=5^{\circ}$ 

Sopronkövesden és Nagylózson néhány másodpercig tartó földrengés volt. Az emberek kifutottak a házakból. A rengést moraj kísérte, a bútorok megmozdultak. Sopronk-Nagyl

## 113.

## 1923. 01. 01. I=4° ?

Ivándárdán 23 földrengés volt az utóbbi két hónapban. (Minden további részlet nélkül.)

## 114.

1923. 02. 09. I<sub>0</sub>=3°

Bertamajor (Noszvaj): kisebb földrengést észleltek.

## 115.

1925.01.31.I<sub>0</sub>=7,5°MSK

Súlyos épületkárokat okozott a földrengés Egerben és Ostoroson. Több utórengés Egerszalókon és Noszvaj térségében. A rengés részletes leírását lásd Szeidovitz és Bus [1998] Earthquake activity of Hungary című jelentésében. Eger-Ost

## 116.

1925.06.27.I<sub>0</sub>=6,5°

Nagykanizsán kémények omlottak össze, az emberek a szabadba rohantak. Egy asszony megsebesült.

## 117.

1927.03.04. I<sub>0</sub>=6,5°

Várpalotán épületkárokat okozott a földrengés. A rengés részletes leírását lásd Szeidovitz [1986] tanulmányában.

## 118.

1929. 02. 11. I<sub>0</sub>=3°

Kerekegyházán 11 tájban ablakok rezdültek, gyenge moraj hallatszott. Meg kell említeni, hogy előtte 2:57<sup>m</sup>-kor Nagykörösön tapasztaltak földrengést hasonló intenzitással.

Kerekegyhaza

## 119.

## 1929.03.07. $I_0=3^{\circ}$

Gödöllőn ajtók, ablakok rezdültek, bútorok recsegtek, ropogtak (egy ember jelentette).

#### 119a. (1192)

#### 1929. 04. 30. $I_0=4^{\circ}$

Rákosszentmihályon három lökésből álló földrengést észleltek. Egy falról öt kép leesett, gyenge moraj hallatszott.

#### 120.

#### 1929. 07. 25. $I_0=4^{\circ}$

Abasár, Pálosveresmart (nincs feltüntetve a térképen): A szobában tartózkodók az összecsörrenő edények zaját is hallották. A rengést a lakosság kis része érezte. Abasar

#### 121.

1929. 11. 05. I<sub>0</sub>=5°

Fülöpjakabszálláson és Majsajakabszálláson (a térképen Jakabszállás szerepel) vakolatrepedések keletkeztek, a gyengébb kémények megrongálódtak. A több lökésből álló rengést ágyúlövéshez hasonló zaj előzte meg. Bugacmonostoron is érezték.

Fulopjakabszall

#### 122.

1930. 03. 20. I<sub>0</sub>=3°

Kisbárkányon ablakok rezdültek, függőlámpák kilengtek. Csak kevesen figyelték meg a jelenséget. Lucfalván is érezték. Kisbark-Lucf

#### 123.

1930. 04. 11.  $I_0=5^{\circ}$ 

Kocsolán az alvók felriadtak, sokan a szabadba menekültek, a vakolat néhány helyen megrepedt. 4-5 kémény ledőlt.

#### 124.

1930. 07. 20. I<sub>0</sub>=4,5°

Egerszalókon, Felnémetin, Felsőtárkányon volt a rengés a legerősebb. Képek mozdultak meg a falon, függőlámpa lengett, vakolat megrepedt. Teherautók zajához hasonló dübörgés volt. Felnem-Felsotark

#### 125.

1930. 08. 22. I<sub>0</sub>=5,5°

Cserhátsurány, Csitár, Nógrádmarcal, Terény községekben az edények a falról leestek, ingaóra megállt, több kémény leomlott, házak és a templom fala megrepedt. A rengést mennydörgésszerű moraj kísérte. Cserhats

#### 126.

1930. 08. 27. I<sub>0</sub>=3°

Pusztamérgesen három lökésből álló gyenge rengés hatására sok szék megbillent, függő szúnyogháló megmozdult.

#### 127.

1930. 09. 11. I<sub>0</sub>=5°

Felpécen és Nyúlhegyen (nincs a térképen feltüntetve) a szobában mindenki, a szabadban tartózkodók közül kevesen érezték. Vakolat megrepedt, álló óra megindult. A földrengés fal dőléséhez hasonló hangot adott.

#### 1930. 10. 25. I<sub>0</sub>=3,5°

Berzencén képek mozdultak meg, függőlámpa lengett, egyesek felébredtek a hordógurulásszerű hangra. Berzence-Somogyudvarh

#### 129.

1930. 10. 26. I<sub>0</sub>=4°

A földrengést Mosonszentjánoson kevesen érezték. Ablakok rezdültek, üvegek összetörtek. Moraj is hallatszott.

#### 130.

1931.01.04. I<sub>0</sub>=2,5°

Udvaron erős dübörgéstől kísért gyenge földrengés volt, lámpa ernyője megzörrent.

#### 131.

1931. 04. 06. I<sub>0</sub>=3°

Vöröstón egy személy hordógurulásszerű morajtól kísért, gyenge földmozgásra ébredt. Ablakok rezdültek.

## 132.

1931. 04. 07. I<sub>0</sub>=5°

Beregdarócon, Beregsurányban sokan álmukból riadtak, a szabadba menekültek. Egy kémény ledőlt, vakolat repedt. Bereg

## 133.

1931.08.10.I<sub>0</sub>=2,5°

Örményespuszta: ablakrezdülés, távoli dörgés hallatszott.

#### 134.

1931. 10. 31. I<sub>0</sub>=5,5°

Nagybörzsöny és Perőcsény községekben több kémény ledőlt, vakolat hullott, sokan a szabadba menekültek. A rengést szélzúgáshoz hasonló zaj kísérte. Nagyborzs-Pero

#### 135.

1932. 02. 20. I<sub>0</sub>=2°

Balatonkenesén két, második emeleten lévő személy gyenge földrengést figyelt meg.

#### 136.

1932. 03. 06.  $I_0=4^\circ$ 

Hercegszántón egyes alvók felébredtek, edények csörömpöltek.

#### 137.

1932. 12. 29. I<sub>0</sub>=4°

Gyöngyöspatán ingaóra megállt, poharak összezörrentek, hordógurulásszerű zaj hallatszott.

#### 138.

1933. 06. 04. I<sub>0</sub>=3,5°

Bátán edények csörrentek, lámpa gyengén lengett. Tompa ágyúdörgésszerű moraj volt hallható.

### 1933. 06. 26. I<sub>0</sub>=4,5°

Kétegyházán, Nagykamaráson és Lászlómajoron (ez utóbbi nincs a térképen feltüntetve) az alvók felébredtek, a képek mozogtak, vakolatrepedések keletkeztek. Erős dübörgés hallatszott.

Ketegyh-Nagyk

#### 140.

1933. 08. 27. I<sub>0</sub>=4°

Lenti, Máhomfa, Rédics községekben függőlámpa lengett, mennydörgésszerű robaj volt. Lenti-Mahomfa

## 141.

1934. 04. 26. I<sub>0</sub>=5,5°

Esztergomban sok kémény ledőlt, számos házban a vakolat és a fal megrepedt.

## 142.

1934.09.01.I<sub>0</sub>=5°

Búcsúszentlászlón és Zalaszentmihályon falak megrepedtek, kémények megrongálódtak, ledőltek, ingóra megállt. Mindenki felébredt, sokan a szabadba menekültek. A lökést megelőzően moraj hallatszott. Bucsusz-Zalasz

## 143.

1934. 12. 14. I<sub>0</sub>=4°

Kistályán mindenki érezte, ablak rezdült, gyertyatartók eldőltek robbanásszerű zaj volt.

## 144.

1935. 08. 04. I<sub>0</sub>=2°

Babócsán földrengést éreztek 2<sup>h</sup> 15-20<sup>m</sup>-kor. Ez a rengés valószínűleg az 5<sup>h</sup> 50<sup>m</sup>-kor Komlósdon és környékén megfigyelt földrengés előhírnöke volt. Komlosd-Peterh

#### 145.

1935.08.04. I<sub>0</sub>=4°

Komlósdon és Péterhidán alvók felébredtek ágyúlövésszerű zajra. Komlosd-Peterh

#### 146.

1936. 03. 04. I<sub>0</sub>=5°

Girincsen, Mádon, Ónódon, Sátoraljaújhelyen, Tiszadadán, Tiszalúcon, Szederkényben ingaóra megállt, az alvók felriadtak és a szabadba menekültek. Hordógurulásszerű zajt hallottak. FelsoTisza

#### 147.

1936. 04. 14.  $I_0=4^{\circ}$ 

Gécimajoron (Nagygéc mellett) az első emeleten a képek a falon mozogtak, kisebb bútorok eltolódtak, hordógurulásszerű zaj hallatszott.

#### 148.

1937.06.10.I<sub>0</sub>=5,5°

Tarcalon erős, mennydörgésszerű zaj volt, 6 kémény, 1 oromfal ledőlt. Három házban megrepedt a fal, 2 kémény megrongálódott. Tetőcserepek hullottak.

#### 149.

1937.07.12.I<sub>0</sub>=3,5°

Balatonvilágoson ágyúdörgéshez hasonló morajtól kísért földrengést sokan érezték.

#### 1938.06.22.I<sub>0</sub>=3°

Dunakilitin és Rajkán ablakok rezdültek, ház ropogott, kevesen érezték. Dunak-Rajka

## 151.

1938.07.13.I<sub>0</sub>=3,5°

Demjén, Eger, Egerszalók, Kistálya, Maklár, Ostoros településeken az ébren levők gyenge földmozgást éreztek. Tetőzet recsegett, a ház ropogott. A térképen Kistálya helyett Nagytályát jelöltük 4°-os intenzitással, mivel 1934-ben ilyen erősségű rengést éreztek. NyugatBuk

## 152.

1938.07.18.I<sub>0</sub>=5°

Máriakéménden a vakolat megrepedt, tetőcserepek estek le, sokan felébredtek.

## 153.

1938.09.13.I<sub>0</sub>=3°

Nagylakon ablakok rezdültek. A rengés egy gyönge lökés volt, amit sokan észrevettek.

## 154.

1939. 08. 22. I<sub>0</sub>=2,5°

Kozármislényben föld alatti moraj kíséretében gyenge földrengés volt, amit csak néhányan vettek észre.

## 155.

1939. 03. 23. I<sub>0</sub>=.5,5°

Álmosdon, Bagaméren, Hajdunánáson, Hosszúpályin, Kokadon, Nagykerekin, Nagylétán, Vámospércsen és Vértesen az alvókat álmukból felkeltette a földrengés. Függőlámpa kilengett, képek mozogtak a falon, kémény dőlt le, fal megrepedt. Robbanásszerű moraj hallatszott.

Mobilzona

## 156.

1940. 02. 11.  $I_0=2^{\circ}$ 

Szentpéterföldén igen gyenge földmozgás volt, csak az ébren lévők vették észre.

## 157.

1940. 05. 26. I<sub>0</sub>=2,5°

Egy lökésből álló gyenge rengés Felsőrajkon.

## 158.

1940. 07. 05. I<sub>0</sub>=3°

Horvátkimlén, Lébényben (Lébénymiklós), Magyarkimlén, Mosonmagyaróvárott egyes ébren alvók felébredtek a földrengésre. Kimle

## 159.

1940. 11. 18. I<sub>0</sub>=2,5°

Csókakő: Csak a szobában tartózkodók érezték.

## 160.

1940. 12. 08. I<sub>0</sub>=5°

Újlétán, Vértesen egyes gyengébb épületek fala megrepedezett. Ujleta-Vertes

#### 1941. 02. 17. $I_0=4^\circ$

Harkapusztán, Prónayfalván (térképen nincs feltüntetve) több lökésből álló gyenge földrengést észleltek: ablakok, ajtók megrezdültek, gyenge moraj is hallatszott.

Harkapuszta

## 162.

## 1941. 02. 17. I<sub>0</sub>=3°

Kiskundorozsmán érezték a rengést.

## 163.

1941. 05. 16. I<sub>0</sub>=3°

Hajdunánáson ajtók rezegtek.

## 164.

1942.05.14.I<sub>0</sub>=5,5°

Bakonybélen, Bakonykoppányon függőlámpák kilendültek, falon lévő tárgyak mozgásba jöttek, néhány házon a vakolat megrepedt, két kéményből tégla hullott ki.

Bakonybel-Bkoppan

## 165.

1942.05.19.I<sub>0</sub>=4°

Bácsán alvók felriadtak, edények, ablakok megzörrentek, néhányan a szabadban is érezték.

## 166.

1942.05.28.

1942. 19. 11. I<sub>0</sub>=3°

Tápiószelén két észlelő jelentett gyenge rengést.

## 167.

1942.09.01.I<sub>0</sub>=3°

Dakán, Nyárádon gyenge földmozgást éreztek.

Daka-Nyarad

#### 168.

1942.09.30.I<sub>0</sub>=5,5°

Kókán, Szentmártonkátán, Tápiósülyön, Úriban több kémény ledőlt, néhány házon kisebb repedés keletkezett. Tapioszecso

#### 169.

1942. 11. 24.  $I_0=5^{\circ}$ 

Bezin, Enesén Öttevényen és Péterházán ablakok, edények megrázkódtak, épület recsegett ropogott, néhány helyen vakolat hullott. Bezi-Enes

## 170.

1945. 06. 07.  $I_0=3^{\circ}$ 

Szolnokon ablakok, ajtók gyengén megrezdültek, csak kevesen figyelték meg.

#### 171.

1946.06.19.I<sub>0</sub>=4°

Bodrogkeresztúron ablakok megrezdültek, függőlámpa kilengett, alvók felriadtak, gyenge morajlás is hallatszott.

#### 1947. 12. 11. I<sub>0</sub>=4°

Békásmegyeren, Csillaghegyen, Pilisszentivánon és Pomázon bombarobbanáshoz hasonló erős rázást éreztek és tompa morajlást hallottak. Ablakok, ajtók rezdültek, csillárok kilengtek, képek a falon mozogtak. Pomaz-Urom

#### 173.

#### 1948. 03. 08. $I_0=4^{\circ}$

Alagon, Bákásmegyeren, Budafokon, Budakalászon, Dunakeszin és Újpesten ablakok megrezdültek, tetőzet, ház ropogott, halk, ágyúdörgésszerű zaj hallatszott. Bp-Duna

## 174.

1948. 04. 15. I<sub>0</sub>=5°

Csobánkán ablakok rezegtek, alvók felriadtak, néhány épület fala megrepedezett. Robbanásszerű hangjelenség volt.

#### 175.

1948.08.07.I<sub>0</sub>=4°

Bián, Bicskén, Budapesten, Etyeken, Nagytétényben ablakok rezegtek, tetőzet rezgett, gyenge hordógurulásszerű hang hallatszott. Etyek-Bia

### 176.

1949. 11. 28. I<sub>0</sub>=4°

Adony, Dömsöd, Dunapentele, Rácalmás: ablakok rezegtek, edények megzördültek, morajlást is észleltek. Adony–Doms-Racalm

## 177.

1950. 08. 21. I<sub>0</sub>=4,5°

Fülöpszálláson, Izsákon, Orgoványon, Szabadszálláson robogó szekér rázásához hasonló földlökés volt. Ablakok rezdültek, edények csörömpöltek, alvók felébredtek, Izsákon vakolathullást is észleltek. Szabadsz-Fulopszallas

#### 178.

1950. 11. 29. I<sub>0</sub>=5°

Becskén ablakok rezdültek, tetőzet recsegett, függőlámpa kilengett. Sok alvó felriadt. Egy kémény megsérült.

#### 179.

1950. 12. 20. I<sub>0</sub>=5°

Lábodon és Kisbajomban ablakok megrezdültek, képek a falon elmozdultak, alvók felriadtak, helyenként a falak megrepedeztek. Lábodon egy kémény ledőlt.

Labod-Kisbaj

#### 180.

1951.02.20. I<sub>0</sub>=6,5°

Diósjenőn, Érsekvadkerten, Tereskén, Tolmácson a házak 50%-ában falrepedések keletkeztek. Hasonló arányban dőltek le a kémények is. Szélzúgásszerű moraj hallatszott.

Tolmacs-Tereske

#### 1952.04.04. $I_0=4^{\circ}$

Győrladaméron, Győrzámolyon, Nagybajcson és Vámosszabadiban ablakok rezdültek, képek a falon elmozdultak, kisebb bútorok eltolódtak, tetőzet recsegett. Az ébren lévők mind érezték, az alvók nagy része felriadt, harangzúgásszerű zaj volt.

#### Nagybajcs-Gyorladam

## 182.

1952. 05. 14.  $I_0=4^{\circ}$ 

Dömösön, Esztergomban, Kemencén, Letkésen, Perőcsényben, Tokod-Altárón hordógurulásszerű moraj kíséretében földrengés keletkezett. Egyes alvók felriadtak, ablakok rezdültek, edények csörömpöltek. (Kihagytuk az ellentmondások miatt.)

#### 183.

1952. 12. 05. I<sub>0</sub>=4°

Dadon, Szákon ablakok rezdültek, edények csörömpöltek, kisebb-nagyobb bútorok elmozdultak, az alvók egy része felriadt. Hordógurulásszerű moraj hallatszott. Dad-Szak

#### 184.

1953. 05. 02.  $I_0=4^{\circ}$ 

Pornóapátiban és Sopronban ablakok rezdültek, robbantásszerű zaj volt. Mindenki érezte. (Valószínűleg ausztriai centrum, kihagyva.)

#### 185.

1953. 06. 10. I<sub>0</sub>=4°

Bajóton edények csörömpöltek, ingaóra megállt.

#### 186.

1953.09.13.I<sub>0</sub>=6°

Megyer, Türje, Ukk településeken mindenki érezte, képek mozogtak a falon, kisebb-nagyobb bútorok eltolódtak, tárgyak eldőltek, vakolat és fal megrepedt, kémények ledőltek. Tetőcserepek leestek, szélzúgásszerű moraj hallatszott. A rengés részletes leírását lásd Szeidovitz és Bus [1998] Earthquake activity of Hungary című jelentésében.

#### Ukk-Turje

#### 187.

#### 1956. 01. 12. I<sub>0</sub>=8° MSK

Dunaharaszti: súlyos épületkárok. A rengés részletes leírását lásd Szeidovitz [1996a] cikkében.

#### 188.

1956.03.31.I<sub>0</sub>=6°

Aranyodon, Batykon, Bérbaltaváron, Pakodon, Zalabéren és Zalavégen a házak 50%-án a kémények felső része megrongálódott, ledőlt. Jelentéktelen házrepedések keletkeztek a házak falán. A rengést mennydörgésszerű moraj kiérte. Csehimindsz-Berbaltav

#### 189.

#### 1956. 12. 14. I<sub>0</sub>=5,5°

Egerbaktán, Feldebrőn néhány kémény kisebb mértékben megrongálódott, egyes házakon jelentéktelen falrepedések keletkeztek. Mennydörgésszerű hangot hallottak.

Egerbakta-Feldebr

#### 1957. 04. 20. $I_0=4^{\circ}$

Nagyigmándon, Kisigmándon egyes alvók felébredtek, a szabadban tartózkodók is érezték a földrengést. A szoba gerendázatát megrongálta, mennydörgésszerű zaj hallatszott.

Nagy-Kisigmand

## 191.

1957.05.08. $I_0=5^{\circ}$ 

Jánoshida, Jászboldogháza: néhány ház fala gyengén megrepedt, néhány kémény felső része ledőlt, mennydörgésszerű moraj volt. Janoshid-Jaszbold

## 192.

1957. 12. 03. I<sub>0</sub>=4,5°

Alsóújlakon, Vasvárott függőlámpa lengett, bútorok recsegtek, vakolat hullott, hordógurulásszerű moraj hallatszott. Alsoujl-Vasv

#### 193.

1958. 04. 10. I<sub>0</sub>=3,5°

Heréden, Lőrinciben, Mátravidéki Erőműnél, Nagykökényesen, Palotáson, Petőfibányán (térképen nincs feltüntetve) és Selypen ablakok rezdültek, tetőzet recseget, ház ropogott, ágyúdörgésszerű zaj volt. Hered-Matra

#### 194.

1958. 04. 16. I<sub>0</sub>=3°

Csehimindszent, Nagytilaj, Pakod, Szemenye, Zalabér és Zalavég községekben egyes szobákban tartózkodók érezték. (Kihagyva, helyette a 188-as sorszámú.)

#### 195.

1958. 04. 26. I<sub>0</sub>=5°

Berkesz, Demecser, Gégény, Laskod, Nyirtass, Pátroha, Székely: egyes házakban megrepedt a vakolat. Általános ijedelem volt a robbanásszerű moraj miatt. Berkesz

## 196.

1958. 07. 24. I<sub>0</sub>=5°

Csombárd, Hetes, Somogyjád településeken mindenki érezte, egyes helyeken vakolat hullott, gyenge fal megrepedt. Csombard

#### 197.

1958. 10. 15. I<sub>0</sub>=3°

Csécsén, Kisbágyon sokan érezték a földmozgást, ablakok rezdültek. Csecse-Kisb

#### 198.

1960. 01. 24. I<sub>0</sub>=4°

Bánokszentgyörgy, Bázakerettye, Csörnyeföld, Dobri, Iklódbördöce, Kányavár, Letenye, Lispeszenadorján, Muraszeménye, Oltárc, Páka, Pördefölde, Szentmargifalva, Tormafölde: ablakok rezdültek, házak recsegtek-ropogtak. Lipseszentad-Bazaker

#### 199.

1960. 12. 17. I<sub>0</sub>=3°

Ácsott, Banán és Bábolnán jelentkezett gyenge földmozgás: ablakok rezdültek, a szobában tartózkodók érezték, moraj is hallatszott. Acs-Bana

#### 1961.06.07.I<sub>0</sub>=3°

Csehimindszenten és Bérbaltaváron ablakok rezdültek, kevesen vették észre a mennydörgésnél mélyebb morajtól megelőzött földrengést. Csehim-Berbalt

#### 201.

1966. 07. 05. I<sub>0</sub>=3°

Kispesten, Dunaharasztiban, Dunavarsányban, Szigethalmon, Szigetszentmiklóson és Taksonyban gyenge földmozgás volt, amelyet kevesen éreztek. A rengést ágyúlövésszerű moraj kísérte. Szigetszm–Szigeth-Taks

## 202.

1968. 10. 21. I<sub>0</sub>=4°

Badacsonytomajon, Balatonalmádiban, Gyulakeszin, Hegymagason, Kisapátin, Lesemcefalun, Szentbákkálón, Tapolcán, Zalahalápon, Zánkán egyes alvók felriadtak, ház recsegett, ablakok megrezdültek. Tapolca-Badacs

## 203.

1969.02.10.I<sub>0</sub>=5°

Akán, Bakonycserjén, Bakonykúton, Bakonysárkányon, Csetényen, Hántán, Nagydémen, Nagyvelegen, Suron, Veszprémvarsányon ablakok rezdültek, edények csörömpöltek, finom vakolatrepedések keletkeztek, sok alvó felriadt. Aka-Sur

#### 204.

1974.01.30.I<sub>0</sub>=5°

Sóskuton, Tárnokon, Törökbálinton edények csörömpöltek, egyes alvók felriadtak, finom repedések keletkeztek a falakon, mennydörgésszerű hang kísérte a rengést.

Soskut-Tarnok

## 205.

1976.08.28.I<sub>0</sub>=3°

Keszthelyen gyenge földrengés volt, melyet kevesen éreztek. Edények csörömpöltek.

#### 205a. (2052)

1977.03.17. $I_0=5^{\circ}$ 

Belecskán, Diósberényben, Hőgyészen, Keszőhidegkúton, Miszlán, Páriban, Regölyben, Szakályon, Szárazdon, Tamásiban és Udvariban ablakok rezegtek, edények csörömpöltek, függőlámpák kilengtek, sokan megijedtek és a szabadba menekültek, ahol morajlás hallatszott. Tolna

## 206.

1978.06.22. $I_0=6^{\circ}$ 

Békés: finom vakolatrepedések, vakolathullások, a vályogházak egy részén tűzfalak dőltek le, sok kémény megsérült.

#### 207.

#### 1978.09.26.I<sub>0</sub>=5°

Bugyi, Délegyháza, Dunaharaszti, Felsőpakony, Dunavarsány, Kiskunlacháza, Ráckeve, Szigetbecse és Taksony térségében elmozdultak a képek a falakon, finom vakolatrepedések keletkeztek, sokan a szabadba menekültek, kisebb bútorok eltolódtak.

1980. 02. 24. I<sub>0</sub>=5°

Kisfüzes, Recsk, Szajla, Terpes térségében finom vakolatrepedések, az alvók felriadtak.

## 209.

1980. 03. 25. I<sub>0</sub>=5°

Portelek: vakolatrepedések, kisebb tárgyak leestek a polcról.

## 210.

## 1980. 03. 31. I<sub>0</sub>=4°

Farmoson edények csörömpöltek, ablaküvegek zörögtek, házak recsegtek.

## 211.

1980. 08. 22. I<sub>0</sub>=5°

Csemőn általános ijedelem volt. Ablakok rezdültek, finom vakolatrepedések keletkeztek, a szabadban tartózkodók is érezték.

## 212.

1982. 01. 06. I<sub>0</sub>=4°

Rácalmáson ablakok rezdültek, képek a falon elmozdultak, egyes alvók felriadtak.

## 213.

1985.08.15.I<sub>0</sub>=6,5°

A földrengés épületkárokat okozott Berhida és Peremarton tágabb térségében. A rengés részletes leírását lásd Szeidovitz & Bus [1998] Earthquake activity of Hungary című jelentésében. Sed-Kungos

## A katalógus további fészkekkel történő kiegészítése

A *Kinematikai és Földrengés Epicentrumok térképé*nek leíró adatbázisán kívül további rengéseket illesztettem be az elemzésekhez felhasznált makroszeizmikus katalógusba. Melyek a következők voltak:

— 1985-től 1994-ig Zsíros [2000] katalógusából 5 db új makroszeizmikus földrengésfészket:

1990. 08. 22. Győr; 1992. 01. 19. Érd; 1992. 10. 09. Szeged; 1992. 10. 23. Nagycenk; 1994. 02. 14. Jászság; Bufferzónaként a Zsíros [2000] katalógusában található helymeghatározáspontossági kategóriákat használtam.

 — 1995-től 2003-ig 30 db új makroszeizmikus földrengésfészket sikerült a katalógusban beilleszteni.
1995-től 2003-ig a makroszeizmikus események leírását a Magyarországi Földrengések Évkönyveiben [Tóth et al. 1996-2004] lehet megtalálni.

## FELHASZNÁLT IRODALOM

- Jámbor Á., Mónus P. & Szeidovitz Gy. (Szerk.) (1999): Kinematikai és Földrengés Epicentrumok térképe. *ERŐTERV Adattár*, Budapest.
- Szeidovitz Gy. (1986): Earthquakes in the region of Komárom, Mór and Várpalota. *Geophysical Transactions*, **32(3)**: 255-274.
- Szeidovitz Gy. (1986a): The Dunaharaszti earthquake, January 12, 1956. Acta Geod. Geoph. Hung., 21(1-2):109-127.
- Szeidovitz Gy. (1990): Komárom és Mór környezetében keletkezett történelmi rengések epicentrális intenzitásának és fészekmélységének meghatározása. Kandidátusi értekezés, 137 old.
- Szeidovitz Gy. & Bus Z. (1998): Earthquake activity of Hungary. Technical Report. Szeizmológiai Főosztály Adattára, 55 pp.
- Tóth L., Mónus P., Zsíros T., Kiszely M., Kosztyu Z. & Czifra T. (1996-2004): Magyarországi Földrengések Évkönyve (1995-2003), Hungarian Earthquake Bulletin. Georisk Földrengéskutató Intézet– MTA GGKI, Budapest
- Zsíros T. (2000): A Kárpát-medence szeizmicitása és földrengés veszélyessége: Magyar földrengés katalógus (456-1995) MTA GGKI, Budapest, 495 pp.

# C. Függelék

## TARTALOMJEGYZÉK

| C. A III. FEJEZETHEZ KAPCSOLÓDÓ TÉRINFORMATIKAI MUNKÁK                                                                                                    | 1             |
|----------------------------------------------------------------------------------------------------|---------------|
| C.1 EGYES GEOLÓGIAI KÉPZŐDMÉNYEK FEKÜJÉNEK SZINTFELÜLETEI ÉS A SZINTFELÜLETEK METSZETEI<br>C.1.1 A jelenkori terep és a plejsztocén fekü felszínének elkészítése Surfer 7.0 programmal | 1             |
| C.1.2 A különböző geológiai korokhoz tartozó feküszintek felületmodelljeinek elkészítése AutoCAD Land Development Desktop 3 programmal                                                 | 2             |
| C.1.3 A különböző geológiai korokhoz tartozó feküszintek felületmodelljeinek elkészítése ArcView 3.2, 3D<br>Analyst extension (modul) programcsomaggal                                 | <b>)</b><br>4 |
| C.2 A KOCKÁZATTÉRKÉP KÉSZÍTÉSÉHEZ KAPCSOLÓDÓ TÉRINFORMATIKAI MUNKÁK                                                                                                    | 6             |
| C.2.1 Az épületszintszámok sajátperiódusidejének megfelelő relatív spektrális gyorsulás rasztertérképek<br>elkészítése                                                                 | 6             |
| C.2.2 Az épületszintszámok rasztertérképének elkészítése                                                                                                    | 8             |
| C.2.3 A kockázati térkép létrehozásának lépései                                                                                                    | 8             |

## C. A III. FEJEZETHEZ KAPCSOLÓDÓ TÉRINFORMATIKAI MUNKÁK

## <u>C.1</u> <u>Egyes geológiai képződmények feküjének szintfelületei és a szintfelületek</u> <u>metszetei</u>

Az III.2.2 fejezetben ismertetett alapkőzet-modell paramétereinek meghatározásához felhasználtam a különböző geológiai korú képződmények feküjének szintfelületeit a következőképpen. A szintfelületek mélységadatait a 3D digitális geológiai szintfelület-modellekből készített metszet segítségével olvastam ki [Gribovszki 2003]. Ehhez el kellett készítenem a különböző geológiai korokhoz tartozó szintfelületek — harmadidőszaki-medencealjzat, alsó és felső pannóniai képződmények talpmélysége, pleisztocén fekü, jelenkori terepfelszín — digitális felületmodelljét. Ezután ezeket a szintfelületeket elmetszettem a földrengéshullám terjedési útvonalának síkjával. Az így készült metszeten láthatóak a szintfelületek mélységének változásai a hullámút mentén (lásd C.4. és C.7. ábrák). A alapkőzet-modell mélység szerinti paraméterértékeinek megadásakor az egyes geológiai korok feküszintjének hullámút mentén változó mélységeit nem vehettem figyelembe, hiszen az alapkőzet-modell laterálisan homogén modell. Ezért a hullámút mentén az egyes geológiai korok feküjének mélységeként átlagos mélységértékeket állapítottam meg. A mélyfúrásokban mért, adott geológiai korhoz tartozó sebesség és sűrűségértékeket hozzárendeltem ezekhez az átlagos mélység értékekhez, mégpedig úgy, hogy a mélyfúrásokból nyert sebesség és sűrűségértékeket a hullámúttól vett távolság szerint lineárisan súlyoztam.

Először a Szeidovitz, Gribovszki & Hajósy [2002] publikációnkban leírt Érmelléki szeizmogén zóna kutatásaihoz készítettem el a Nyírség területére a geológiai képződmények feküszintjeinek felületmodelljeit. Később a földrengések geo-környezetének tanulmányozásához szükség volt az ország teljes területére vonatkozóan a különböző geológiai korokhoz tartozó szintfelületekre. Ebben nagy segítségemre volt, hogy a MÁFI-val kötött kutatási együttműködés keretében megkaptam a következő térképek nyers, digitálizált változatát:

- Magyarország Pannóniai (S.L.) Képződményei, A Dunántúli Főcsoport =Felsőpannóniai képződmények Talpmélység Térképe [Csiky et al. 1987];
- Magyarország Pannóniai (S.L.) Képződményei, A Peremartoni Főcsoport =Alsópannóniai képződmények - Talpmélység Térképe [Csiky et al. 1987a];
- A negyedidőszaki képződmények vastagsága Magyarországon [Franyó 1992].

#### C.1.1 A jelenkori terep és a pleisztocén fekü felszínének elkészítése Surfer 7.0 programmal

A DDM500 nevű — MH Tóth Ágoston Térképészeti Intézetében előállított —, szisztematikusan tárolt magassági értékeket tartalmazó adatállományt használtam fel a jelenkori terepfelszín modelljének elkészítéséhez. (A domborzatmodell létrehozásához használhattam volna a már interneten ingyenesen hozzáférhető, a NASA és a USGS által radarképekből készített 3"-es rácshálózatban megadott pontadatbázist is [Timár et al. 2003]. Kutatásom megkezdésekor — azaz évekkel a doktori dolgozat elkészülte előtt — készítettem el a DDM500-ból az általam használt domborzatmodellt, és azóta még nem állt módomban azt frissíteni, pontosítani.)

A DDM500 állomány tulajdonságai miatt (mivel az lényegében csak magassági koordinátákat tartalmaz) az adatállományból először elő kellett állítani az adott hely vízszintes koordinátáit, hiszen a Surfer 7.0 programba csak mindhárom koordinátával adottan lehet a felületet meghatározó pontokat beolvasni. Ezt az adatkonverziót egy C nyelvű program segítségével végeztem el, amibe beépítettem az EOV koordinátarendszer eltolási paramétereit is. Az így előállt adatállomány már beolvasható volt a Surfer programba (*Grid/Data* parancs,), ahol a program által használandó rácsháló távolságközének, az adatállománynak megfelelően 500 m-t adtam meg. A grd fájl létrehozásához a *Minimum Curvature* térbeli interpolációs módszert használtam. Az így létrehozott grd kiterjesztésű fájl adatállománya kivágható egy bln fájl segítségével ( $G_{rid}/B_{lank}$  parancs), ami tartalmazza az országhatár töréspontjainak koordinátáit önmagába záródóan. A szintvonalakkal ábrázolt felületet a  $M_{ap}/C_{ontour} M_{ap}$  paranccsal hoztam létre, kiválasztva a megfelelő grd fájlt és beállítva a szintvonalmegjelenítés paramétereit (szintvonalközök kitöltése és a kitöltés tulajdonságai, szintvonalköz mértéke, magasságok kiíratása stb.). (C.1. ábra)

A Surfer program alkalmas felületek különbségeinek létrehozására a *Grid/Math*, rácsok közötti műveleteket végző paranccsal. A program ezen funkcióját a pleisztocén fekü felszínének elkészítésénél használtam fel, amelyet a jelenkori terepfelszín és a pleisztocén üledékvastagság térképek különbségeiből állítottam elő.

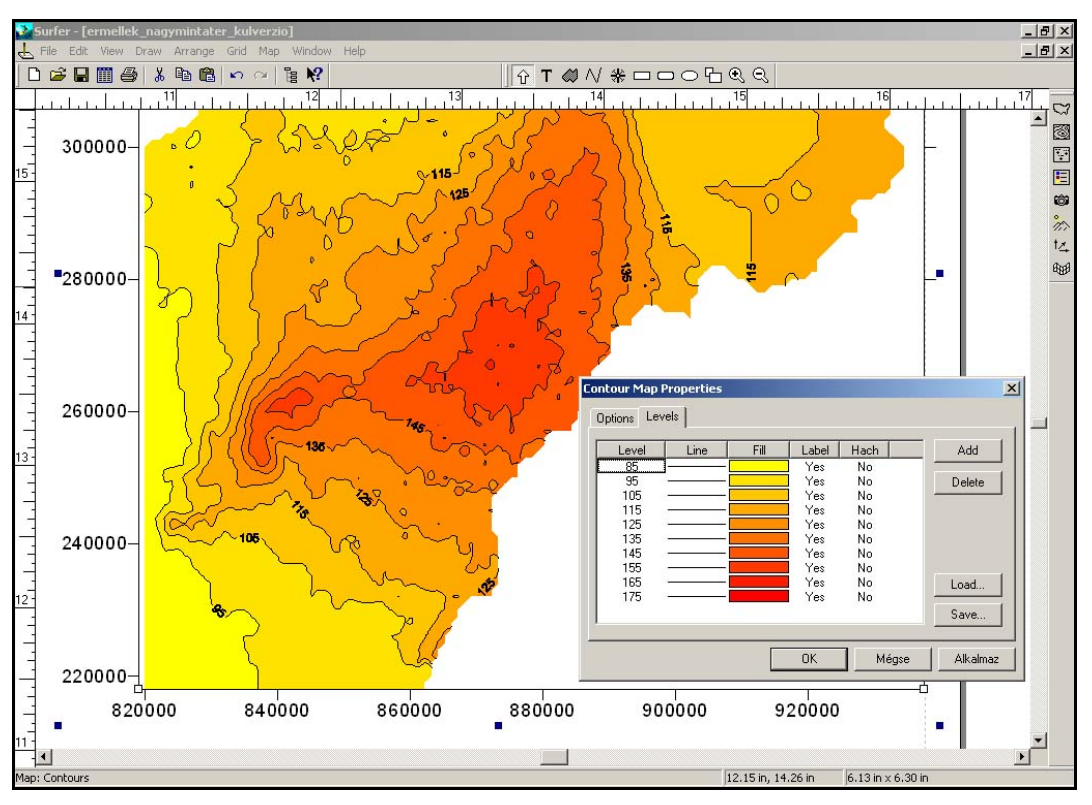

C.1. ábra. Jelenkori terepfelszín Surfer 7.0-ban ábrázolva.

#### C.1.2 A különböző geológiai korokhoz tartozó feküszintek felületmodelljeinek elkészítése AutoCAD Land Development Desktop 3 programmal

A különböző geológiai korokhoz tartozó feküszintek felületmodelljeinek elkészítéséhez a következő térképeket használtam fel:

- Mohorovičić-diszkontinuitás Posgay et al. [1989], M=1:1 000 000, Budapest, ELGI;
- Harmadidőszaki medencealjzat mélysége a Kárpát-medencében [Kilényi & Sefara 1989], M=1:500 000, Budapest, ELGI;
- Magyarország Pannóniai (S.L.) Képződményei, A Peremartoni Főcsoport =Alsópannóniai képződmények Talpmélység Térképe Csiky [1987a], M=1:500 000, MÁFI, Budapest;
- Magyarország Pannóniai (S.L.) Képződményei, A Dunántúli Főcsoport =Felsőpannóniai képződmények Talpmélység Térképe Csiky [1987], M=1:500 000, MÁFI, Budapest;
- A negyedidőszaki képződmények vastagsága Magyarországon Franyó [1992], MÁFI, M=1:500 000;
- A Nyírség déli része kvarter képződményeinek vastagsága Jámbor [2000], M=1:200 000, Budapest.

A *Mohorovičić-diszkontinuitás* és *a harmadidőszaki medencealjzat mélysége a Kárpát-medencében* című térképek korábban már digitalizálásra kerültek az MTA GGKI-ban. Ezeket Dr. Papp Gábor volt szíves rendelkezésemre bocsátani. A többi, a különböző geológiai korokhoz tartozó szintfelüle-

teket ábrázoló tematikus térképeknek a C.1. ábrán látható területrészeit scanneltem, azt követően az AutoCAD Raster Design programmal tájékoztam, majd digitalizáltam. (Az utolsó két térkép összeillesztésével készült el a Nyírség területére a negyedidőszaki üledékvastagság térkép végleges változata (C.2. ábra), mivel a Jámbor-féle részletes térkép csak a Nyírség területének egy részét fedte le. Az összeillesztett térkép digitalizálása a fent felsorolt többi térképével azonos módon történt.)

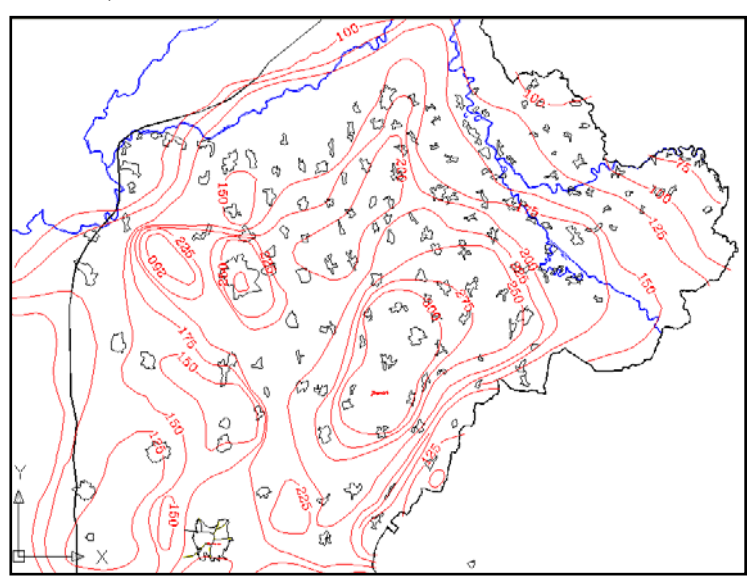

C.2. ábra. Az AutoCAD Land Development Desktop program készítette rajz a pleisztocén üledékvastagság digitalizált szintvonalaival, a Tiszával, a települések határvonalával és a nyírségi mintaterület határával.

A szintvonalak digitalizálására két különböző módszert használtam. Az első módszernél a Raster Design program félautomatikus digitalizáló parancsával — *Vectorization Tools/Contour Follower* — vektorizáltam a fekete-fehér formátumban scannelt térképeket. A második módszert azoknál a térképeknél használtam, amelyek fekete-fehér formátumba történő scannelésekor eredményeként nem megfelelő minőségű raszteres állomány jött létre, mert a szintvonalak nehezen különültek el a háttértől. Ennél a módszernél a digitalizálás során polyline-ok töréspontjaiként adtam meg a szintvonalak jellemző pontjait, és minden egyes polyline magasságát a szintvonal magasságának megfelelőre állítottam a *Polyline/Properties* parancs Elevation sorában. A pontkiolvasás 3 koordinátával adott pontok állományába a *Points/Create/Polyline Contour - Automatic* paranccsal történt. A pontokat egy Point Group-ba csoportosítottam, majd mentettem txt formátumú állományba.

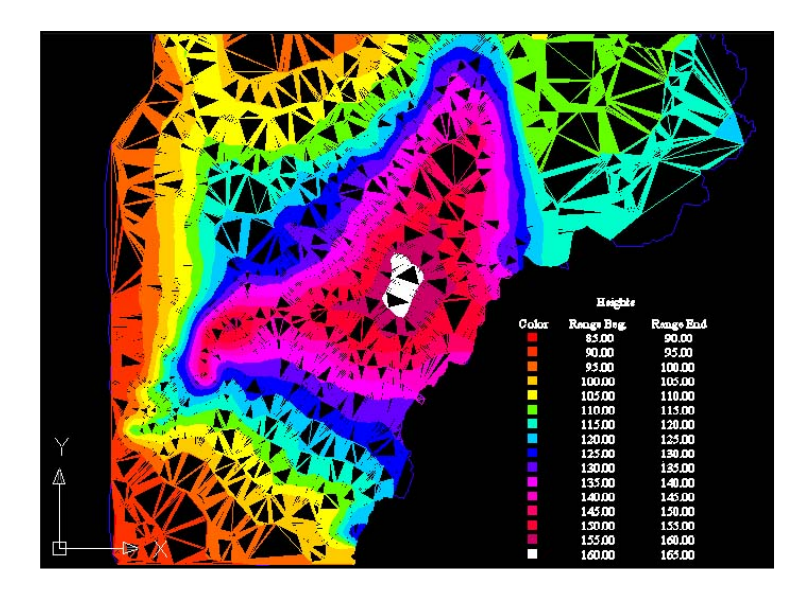

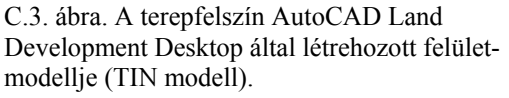

A szintvonalakból szintfelületeket a Terrain menü parancsainak segítségével hoztam létre. Itt először a különböző felületeket definiáltam a Terrain Model Explorer ablak *Manage/Create Surface* parancsával. A Terrain Model Explorer ablakban együtt lehet kezelni az összes, a rajzban található felületet. A felület létrehozása után hozzá kell rendelni az adott felülethez az azt felépítő, meghatározó 3D polyline-okat, amelyeket korábban bedigitalizáltam. Ezt a műveletet úgy valósítottam meg, hogy a Terrain Model Explorer ablakban az adott felület előtti + jel lenyitása után a Point Files sorban a már elkészített Point Group-ra hivatkoztam. (Természetesen sok egyéb más módon is fel lehet építeni felületet a Terrain menü parancsainak segítségével.) A C.3. ábra az AutoCAD Land. Development Desktop-ban létrehozott felület egy lehetséges megjelenítését mutatja be. A kép jobb alsó részén a magassági színskála látható.

A létrehozott felületek felhasználásával elkészíthető a metszet, az összes fontos szintfelületből egyetlen parancs kiadásával. Ehhez ismét a Terrain menü parancsait kell alkalmazni. Először ki kell választani a létrehozott felületek közül azokat, amelyeket használni kívánunk a metszet elkészítése során, ezt a *Terrain/Sections/Define Multiple Surfaces* parancs Multiple Surface Select ablakában lehet megtenni. A használandó felületek kiválasztása után a *Terrain/Sections/Define Section* paranccsal lehet létrehozni a metszetet, annak minden azonosítójával együtt. Itt meg kell adni a metszetkészítéshez használandó metszetvonalat is. Az elkészült metszet megjelenítéséhez azt be kell olvasni a beillesztési pont megadása mellett a rajzba a *Terrain/Sections/Import Section* parancs felhasználásával (C.4. ábra).

#### C.1.3 A különböző geológiai korokhoz tartozó feküszintek felületmodelljeinek elkészítése ArcView 3.2, 3D Analyst extension (modul) programcsomaggal

A címben szereplő szoftverrel az AutoCAD Land Development Desktop által bedigitalizált felületeket meghatározó szintvonalak pontállományából igen egyszerűen, gyorsan és látványosan jeleníthetők meg a különböző geológiai korokhoz tartozó szintfelületek, és belőlük metszetek hozhatók létre.

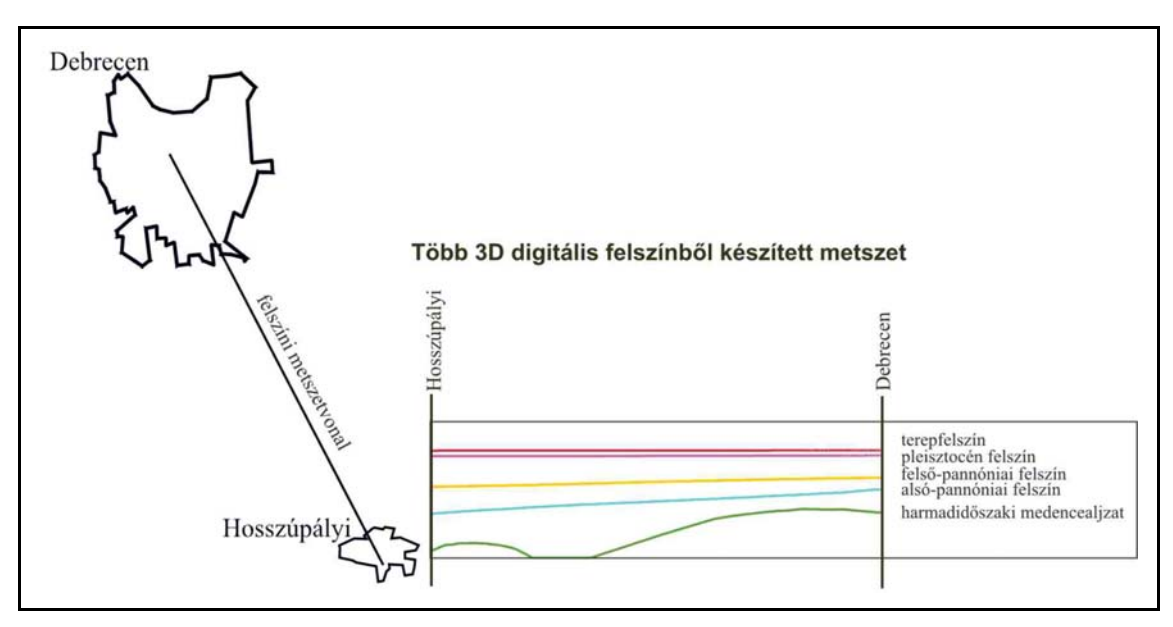

C.4. ábra. Az AutoCAD Land Development Desktop program által készített rajz két település közötti felszíni metszetvonallal és a különböző földtörténeti korú felszínek metszetével.

Az AutoCAD Land Development Desktop program az egyes felületekhez tartozó pontállományt (ha a felületet csak Point File-ból építettük fel) *Land Projects/Aktuális Project neve/Dtm/Felület ne-ve/Felületnévpnt.txt* elérési útvonalú fájlban tárolja.

Ezt a txt fájlt az ArcView-ba beolvashatjuk, de előtte szükséges, hogy például a Ms Excel program segítségével nevet adjunk a fájlban szereplő oszlopoknak. A Ms Excel programban lehetőségünk van arra is, hogy megváltoztassuk az eredetileg txt fájlban lévő adatok formátumát számformátumúra, az újonnan beírt oszlopneveket pedig szöveges formátumúra. Az ArcView-ba táblázatként olvassuk be a txt fájlt (\*.apr ablak, Tables, Add, txt formátumot választjuk, és kijelöljük a szükséges, felületi pontokat tartalmazó fájlt). Ezután a View-ban, ahol meg akarjuk jeleníteni a beolvasott txt állomány pontjait, a *View/Add Event Theme* parancsot választjuk. Az így létrehozott új View témát a *Theme/Convert to Shapefile* paranccsal az ArcView saját formátumú, shp kiterjesztésű fájlává konvertáljuk át. Azt követően, hogy az Extension-ok között bekapcsoltam a 3D Analyst Extension-t kétféle módszer állt rendelkezésemre az ArcViewban felület létrehozására: a *Create TIN from Features* vagy az *Interpolate Grid.* Mindkettő a Surface menü parancsa. Csak a mintaterületre vonatkozólag úgy ábrázolhatjuk és hozhatjuk létre a programmal a TIN modellt, hogy aktívvá tesszük a pontokat tartalmazó shp fált, és a korábban a mintaterület határvonalából létrehozott mintaterületet lefedő poligont, és választjuk a *Surface/Create TIN from Features* parancsot. A parancs aktiválásakor megjelenik a Create new TIN ablak, ahol meg kell adnunk, hogy milyen típusúak a kijelölt témáink, azaz milyen szerepet játszanak a felület létrehozásában. Ebben az esetben a pontokat tartalmazó shp fájl beállításai a C.5. ábrán láthatóak (Class: PointZ, Height source: Shape, Input as: Mass Point, Value field: Height). A mintaterületet határoló poligon (amely a létrehozandó felület horizontális kiterjedésének a határát képezi) beállításai a következők: Class: Poligon, Height source: <none>, Input as: Hard Clip Poligon, Value field:<none>. A beállítások után egy új témaként a program létrehozza a TIN modellt, amelyet megjeleníthetünk akár a View-ban, akár a 3D Analyst saját 3D Scenes ablakában, ahol árnyékolhatjuk, forgathatjuk és a magassági arányait is növelhetjük, torzíthatjuk a felületmodellnek (C.6. ábra).

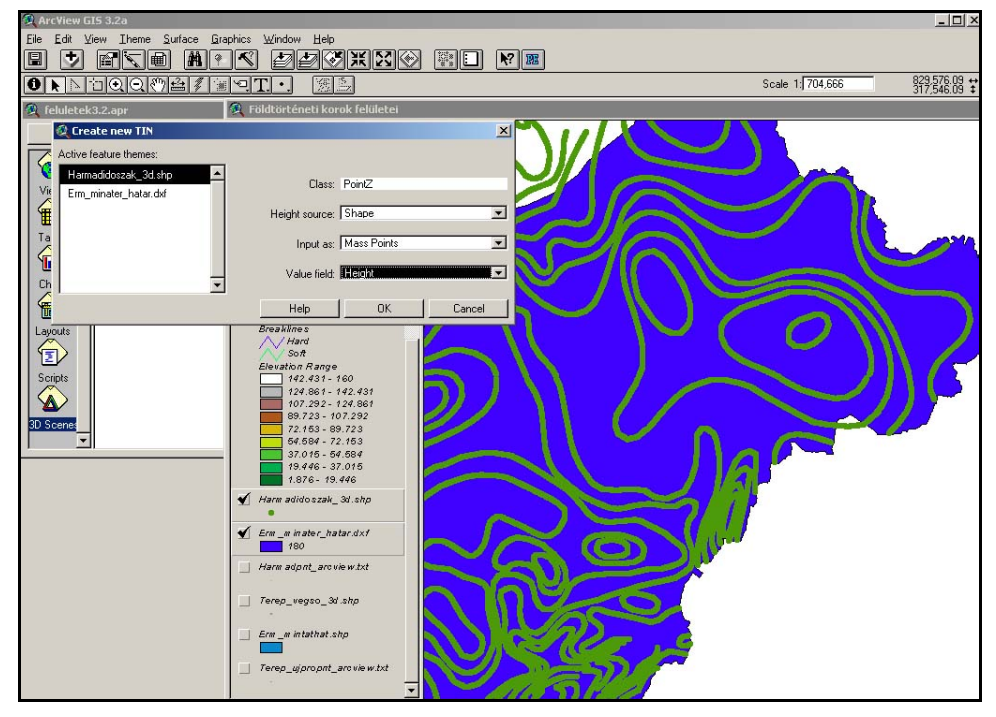

C.5. ábra. TIN felületmodell létrehozása ArcView 3.2, 3D Analyst program segítségével pontállományból határoló poligonnal.

A 3D Analyst program 3D Scenes ablakában található széleskörű és gördülékeny vizuális megjelenítési lehetőségek segítségével könnyedén ábrázolhatjuk és hasonlíthatjuk össze az egymás alatt elhelyezkedő geológiai rétegeket. A C.6. ábra TIN felületmodelleket (harmadidőszaki medencealjzat, jelenkori terepfelszín és a pleisztocén fekü felszíne) mutat be, 3D Scenes ablakban megfelelő árnyékolással, döntéssel és elforgatással.

A szintfelületekből történő metszetkészítésre van lehetőség az ArcView 3D Analyst programban is. ArcView 3D Analyst-ban több felületből, egyidőben metszetet, egy azonos felszíni metszetvonal mentén a külön, ingyenesen letölthető és sokféle beállítási lehetőséggel rendelkező Profile Extractor extension segítségével készíthetünk. A szóban forgó extension bekapcsolása után a View-ban megjelenő a nyomógomb segítségével hozhatjuk elő a C.7 ábrán is látható Profile Extractor ablakot. Ebben az ablakban beállíthatjuk a *Settings/Multi Surface /Set secondary surfaces* paranccsal, hogy mely felületek felhasználásával készítjük a metszetet; a *Tools* paranccsal pedig, hogy milyen módon adjuk meg a metszetvonalat, stb.. A C.7. ábra a szintfelületekből a Profile Extractor extension segítségével készített metszetet mutatja be. A metszetképzésre alkalmazott eljárásokat a Debrecen teljes területére elkészített veszélyeztetettségi számításoknál lehetett volna igen hatékonyan felhasználni, hiszen ott éppen a programok által a debreceni altalajból készített sorozatos 2D metszetekre lett volna szükség. Azonban a debreceni vízkutató fúrások nem fedték le egyenletesen a város területet (egy-egy szomszédos fúrás gyakran több száz méterre helyezkedett el egymástól), ezért a szomszédos fúrások rétegsorai annyira különböztek egymástól, hogy azokból azonos anyagminőségű rétegekhez tartozó szintfelületeket nem lehetett megszerkeszteni.

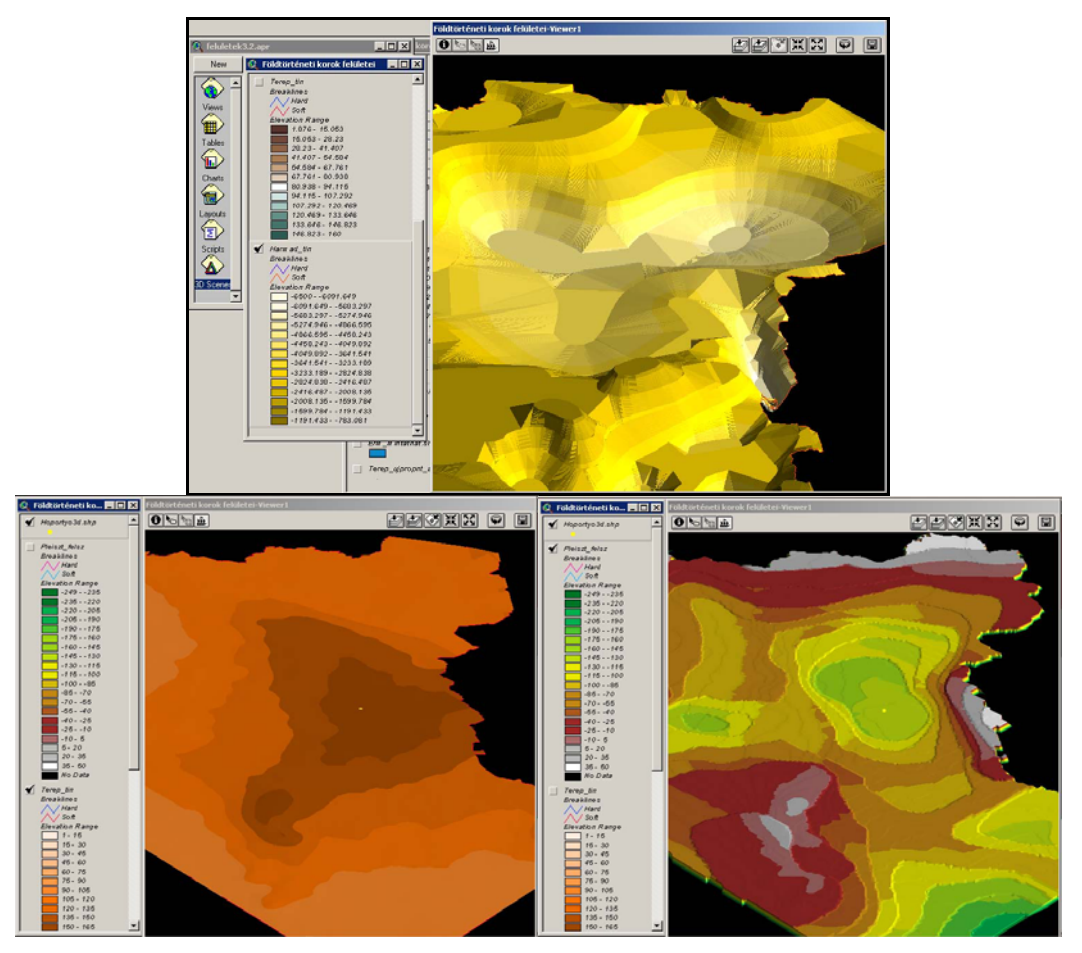

C.6. ábra. TIN felületmodellek bemutatása 3D Scenes ablakban megfelelő árnyékolással, döntéssel és elforgatással.

## C.2 <u>A kockázattérkép készítéséhez kapcsolódó térinformatikai munkák</u>

A kockázattérkép készítése három fő lépésből állt. Először a 11 különböző metszet mentén létrehozott szintetikus szeizmogramokból tíz különböző — az épületszintszámok sajátperiódus-idejeinek megfelelő — relatív spektrális gyorsulás rasztertérkép készült. Ezeken a rasztertérképeken kívül el kellett készíteni a város épületszintszám rasztertérképét is. Majd végezetül a kockázati térkép létrehozásához a III.27. ábrán bemutatott térképek közötti műveleteket kellett elvégezni.

# C.2.1 Az épületszintszámok sajátperiódusidejének megfelelő relatív spektrális gyorsulás rasztertérképek elkészítése

A III.22. ábrán bemutatott rácsháló pontjaiban található szintetikus szeizmogramokból képzett spektrális gyorsulásgörbékből ki kellett gyűjteni az adott épületszintszámnak megfelelő értékeket. Ehhez a III.22. ábrán bemutatott rácsháló pontjait szisztematikusan kellett tárolni egy sorszámmal és a sorszámhoz tartozó X, Y koordinátával, hiszen az egyértelműen definiált pontokhoz lehetett a spektrális gyorsulásgörbékből kiolvasott értékeket hozzárendelni, és megjeleníteni a térinformatikai programban. A III.22. ábra rácshálózatának pontjait a következőképpen készítettem el AutoCAD

Land Development Desktop programban. Alkalmaztam a *Points/Interpolate/Incremental Distance* parancsot külön-külön egy-egy metszet mentén. A parancs a metszet kezdő és végpontját megadva egyenlő, megadott intervallumközökkel — 300 m — készítette el a III.22. ábra rácshálózatának pontjait. A pontokra azok sorszáma alapján hivatkozik a program. A pontsorszámokhoz az AutoCAD Land Development Desktop programban automatikusan hozzárendelhetőek a pontok X, Y koordinátái. A spektrális gyorsulásgörbékből kiolvasott értékeket a sorszámozott pontok harmadik, Z koordinátái-ként egy új oszlopban tudja tárolni és kezelni a térinformatikai program. Mint ahogy azt a III.3.2 fejezetben is említettem a rasztertérképek elkészítéséhez, és közöttük a műveletek elvégzéséhez az ArcView Spatial Analyst szoftver nyújtotta térinformatikai lehetőségeket használtam fel.

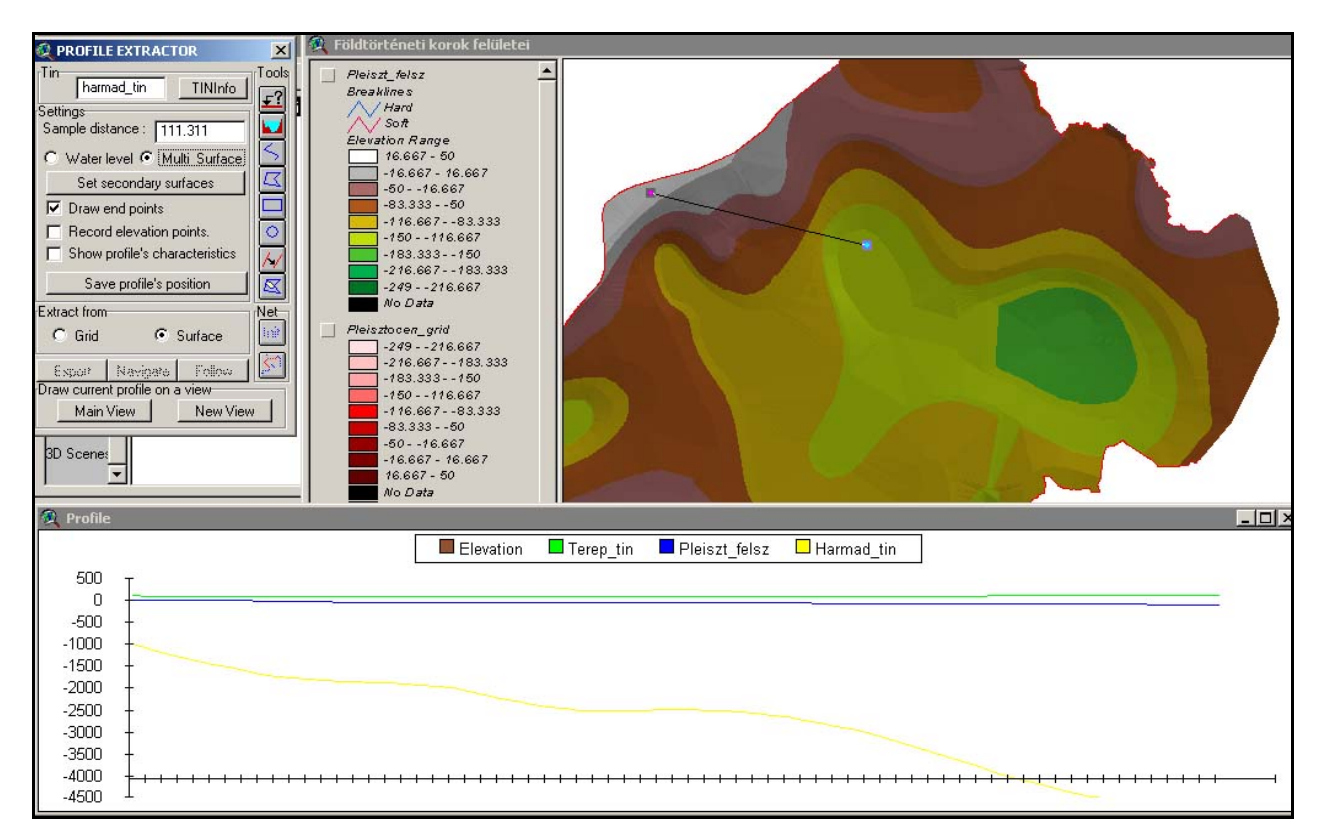

C.7. ábra. ArcView 3D Analyst-ban használt Profile Extractor extension által létrehozott több felületet keresztülszelő metszet.

A sorszámozott pontállomány harmadik, adott épületszintszám sajátperiódusidejének megfelelő spektrális gyorsulásértékeket tartalmazó oszlopának feltöltése után az ArcView View ablak View menü *Add Event Theme* parancsával hoztam létre a táblázatokból shp fájlokat. Külön shp fájlokban tároltam a különböző sajátperiódusokhoz tartozó értékeket.

Ezekből a shp fájlokból több lehetőség is kínálkozott rasztertérképek elkészítéséhez. A legegyszerűbb módja ennek a ponttémából raszteres témává alakítás művelete — a következő parancscsal: *Theme/Convert to Grid* —, melynek során is készíthető Debrecent hézagmentesen lefedő raszter. Ez azonban csak túl nagy raszterméret alkalmazásával tudta volna lefedni a város teljes területét. A művelet alkalmazásának hátránya még, hogy az a pontértékek között semmiféle interpolációt nem végez el, ezért ez a módszer céljaimnak nem volt megfelelő. A második lehetőséget a Spatial Analyst extension *Analysis/Neighbourhood Statistics* parancsa kínálta, ahol különböző szomszédos pontértékek figyelembevételével, a választott pontértékekből számított különböző — átlag, maximum, minimum, közép — raszterértékekkel fedi le a program a város területét. Ebben az esetben a hézagmentes lefedés csak a választott (50 m-es) cellamérethez képest túl nagy távolságok figyelembevételével lett volna lehetséges. A nagy távolságok miatt a cellaértékek különbségei elmosódtak a művelet alkalmazása során.

Céljaimnak legjobban a 3D Analyst extension *Surface/Interpolate Grid* paracsa felelt meg. Ennek a parancsnak az előnye az, hogy az a város területét kis cellaméretű ráccsal is képes volt lefedni úgy, hogy a bemeneti pontok értékeit nem változtatta jelentősen meg, és az egyes bemeneti pontok

közötti üres cellák értékeit a bemeneti pontok között számított interpolációval állapította meg. Ezt a parancsot alkalmaztam mind a relatív spektrális gyorsulások rasztertérképei, mind a maximális gyorsulásokat bemutató raszter-térképek elkészítésénél.

#### C.2.2 Az épületszintszámok rasztertérképének elkészítése

A debreceni légifotókat AutoCAD Raster Design programmal tájékoztam, majd a tájékozási paraméterekkel beolvastam azokat ArcView-ba. ArcView-ban a légifotók felhasználásával — illetve topográfiai térképek is a segítségemre voltak — poligontémával lefedtem a város területét, úgy, hogy a poligonok háttéradatbázisában tároltam a területhasználat típusát és az épületszintszám értékét. A poligonos témából *Theme/Convert to Grid* paranccsal 50 m-es cellaméretű rasztertérképet képeztem, úgy hogy a raszterekhez a háttéradatbázis épületszintszám-értékeit rendeltem hozzá.

#### C.2.3 A kockázati térkép létrehozásának lépései

Az előző két alpontban bemutatott rasztertérképek létrehozása után, az előállt rasztertérképekből a III.27. ábra logikai lépései szerint készítettem el Debrecen város speciális földrengés-kockázati térképét. Az épületszintszámok rasztertérképéből az *Analysis* menü  $M_{ap}$  *Query* parancsával válogattam le a városnak azokat a területeit, ahol csak egy bizonyos szintszámú épületek találhatók. Majd az azonos épületszintszámokat ábrázoló térképeket újraosztályoztam az *Analysis* menü *Reclassify* parancsával. Az újraosztályozással a célom az volt, hogy annak eredményeképpen olyan térképeket kapjak, amelyek a városnak azon helyeihez, ahol az adott szintszámú épület létezik 1-es értéket rendelnek, és 0 értéket azokhoz, ahol nincs ilyen szintszámú épület. (Mintegy maszkokat hoztam létre a következő logikai lépés elvégzéséhez.) A következő logikai lépésben — a szorzás művelet alkalmazásával — a maszkokkal leválasztottam az aktuális spektrális gyorsulás rasztertérképekből azon részeit a városnak, ahol valóban az adott szintszámú épületek állnak.

A további logikai lépések mindegyikét — térképek közötti összeadás, szorzás műveleteket — az *Analysis* menü *Map Calculation* parancsának felhasználásával végeztem el.

## FELHASZNÁLT IRODALOM

- Csíky G., Erdélyi Á., Jámbor Á., Kárpátiné Radó D. & Kőrössy L. (Szerk.) (1987): Magyarország Pannóniai (s.l.) képződményei. A dunántúli főcsoport (=felső-pannóniai képződmények) talpmélység térképe. M=1: 500 000. *Magyar Állami Földtani Intézet*, Budapest.
- Csíky G., Erdélyi Á., Jámbor Á., Kárpátiné Radó D. & Kőrössy L. (Szerk.) (1987a): Magyarország Pannóniai (s.l.) képződményei. A peremartoni főcsoport (=alsó-pannóniai képződmények) talpmélység térképe. M=1: 500 000. *Magyar Állami Földtani Intézet*, Budapest.
- **Franyó F** (Szerk.) (1992): A negyedidőszaki képződmények vastagsága Magyarországon. M=1: 500 000. *Magyar Állami Földtani Intézet*, Budapest.
- Gribovszki K. (2003): Térinformatikai eszközök alkalmazása Debrecen város földrengéskockázatának meghatározásában. *Geomatikai Közlemények* V: 135-153.
- Jámbor Á. (2000): A Nyírség D-i része kvarter képződményeinek vastagsága. M=1: 200 000. MTA GGKI Szeizmológiai Főosztály Archívuma
- Kilényi É. & Šefara J. (Eds.) (1989): Contour map of the Carpathian Basin beneath Austria, Czechoslovakia and Hungary. *Published by Eötvös Loránd Geophysical Institute of Hungary*, Budapest.
- Posgay K., Albu I., Mayerová M., Nakládalová Y., Ibrmajer I., Herrmann H., Bližkovsky M., Aric K. & Gutdeutsch R. (1989): Contour map of the Mohorovičic' discontinuity beneath Central Europe. M=1:1 000 000, Budapest, ELGI
- Szeidovitz Gy., Gribovszki K. & Hajósy A. (2002): Várható földrengések Érmellék és Nyírség területén. *Magyar Geofizika*. 43(4): 112-131. old.
- Timár G., Telbisz T. & Székely B. (2003): Űrtechnológia a digitális domborzati modellezésben: az SRTM adatbázis. *Geod és Kartog*, 55: 11-15.

## Ábrajegyzék

| C.1. ábra. Jelenkori terepfelszín Surfer 7.0-ban ábrázolva.                                                                                                    | 2  |
|----------------------------------------------------------------------------------------------------|----|
| C.2. ábra. Az AutoCAD Land Development Desktop program készítette rajz a pleisztocén üledékvastagság digitalizál                                                                   | t  |
| szintvonalaival, a Tiszával, a települések határvonalával és a nyírségi mintaterület határával.                                                                                    | 3  |
| C.3. ábra. A terepfelszín AutoCAD Land Development Desktop által létrehozott felületmodellje (TIN modell)                                                                          | 3  |
| C.4. ábra. Az AutoCAD Land Development Desktop program által készített rajz két település közötti felszíni metszetvonallal és a különböző földtörténeti korú felszínek metszetével | .4 |
| C.5. ábra. TIN felületmodell létrehozása ArcView 3.2, 3D Analyst program segítségével pontállományból határoló poligonnal.                                                         | 5  |
| C.6. ábra. TIN felületmodellek bemutatása 3D Scenes ablakban megfelelő árnyékolással, döntéssel és elforgatással                                                                   | 6  |
| C.7. ábra. ArcView 3D Analyst-ban használt Profile Extractor extension által létrehozott több felületet keresztülszelő                                                             | _  |
| metszet                                                                                                    | 1  |